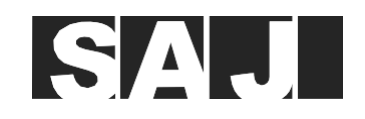

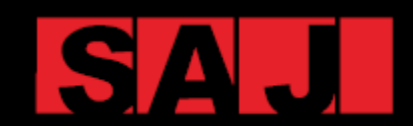

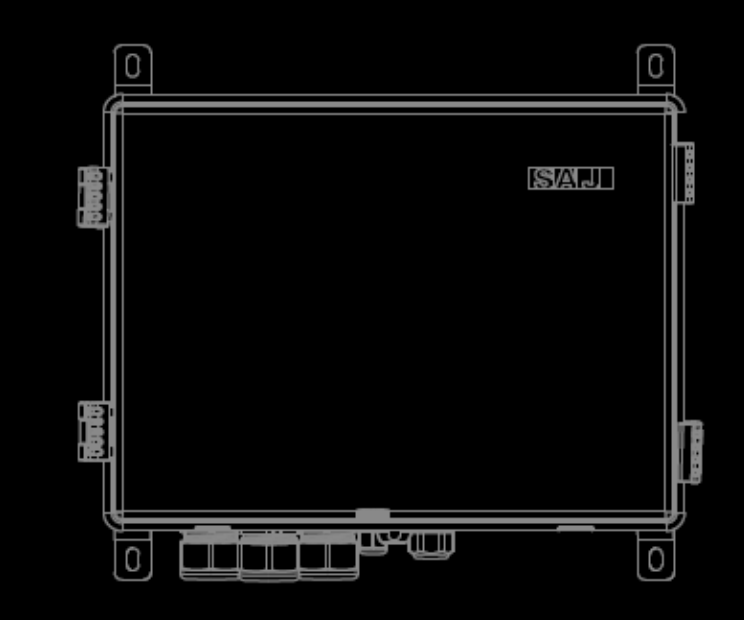

**GUANGZHOU SANJING ELECTRIC CO., LTD** 

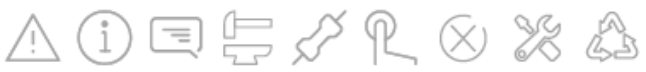

V1.1

Tel: (86)20 66608588 Fax: (86)20 66608589 Web: www.sai-electric.com Add: SAJ Innovation Park, No.9, Lizhishan Road, Science City, Guangzhou High-tech Zone, Guangdong, R.P.China eManager-C1 Pro

MANUAL DO UTILIZADO DA CAIXA DE COMUNICAÇÃO INTELIGENTE

# Prefácio

visite o website da SAJ em https://www.saj-electric.com/.

Guangzhou Sanjing Electric Co., Ltd.

## SAJ

# ÍNDICE

| 1. PRECAUÇÕES DE SEGURANÇA   | 1 |
|------------------------------|---|
| 1.1 Âmbito de aplicação      | 2 |
| 1.2. Segurança               | 2 |
| 1.3. Níveis de segurança     | 2 |
| 1.4. Explicação dos símbolos | 3 |
| 1.5 Instruções de segurança  | 3 |
| 1.6 Manuseamento seguro      | 3 |

#### 2.1. Diagrama de topologia da aplicação..... 2.2. Principais funcionalidades..... 2.3. Dimensões... 2.4. Introdução às portas..... 2.5. Ficha de dados..... 2.6 Estrutura interna 2.7. Módulo de control do EMS (eManager-C1-1) ..... 2.7.1 Vista frontal 2.7.2. Vista traseira.. 13 2.8.1. Vista frontal .... 2.8.2. Vista traseira 17 2.9. Módulo CC-CC 2.11. Interruptor ......

| 3. I | . INSTALAÇÃO                             |    |
|------|------------------------------------------|----|
|      | 3.1. Desembalagem e inspeção             | 20 |
|      | 3.2 Requisitos do ambiente de instalação | 20 |
|      | 3.3 Requisitos do local de instalação    | 21 |
|      | 3.4 Procedimento de instalação           | 22 |

#### 4. LIGACÃO ELÉTRICA....

8

8

10

16

..... 18

.. 18

11

| - 5                                                  |
|------------------------------------------------------|
| 4.1 Desbloqueio da caixa                             |
| 4.2 Montagem da ligação de comunicação               |
| 4.2.1. Para o medidor inteligente                    |
| 4.2.2. Para o Módulo de controlo do EMS              |
| 4.3 Ligação das portas Ethernet no interruptor       |
| 4.4 Ligação de outras portas necessárias (Opcional)  |
| 4.4.1 Ligação DRED (Austrália)                       |
| 4.4.2. Ligação RCR (Alemanha)                        |
| 4.5. Ligação da fonte de alimentação                 |
| 4.5.1 Ligação da fonte de alimentação 220 V/230 V CA |
| 4.5.2. Ligação da fonte de alimentação 12 V CC       |
| 4.6 Ligação à terra                                  |
| 4.7. Ligação do medidor inteligente                  |
| 4.8. Ligação do disjuntor                            |
| 4.9. Bloqueio da caixa                               |
|                                                      |

### 5. COLOCAÇÃO EM FUNCIONAMENTO ATRAVÉS DA APLICAÇÃO .....

| 5.1. Transferência da aplicação Elekeeper                    |
|--------------------------------------------------------------|
| 5.2. Início de sessão na aplicação                           |
| 5.3. Conclusão das Definições de inicialização               |
| 5.4. Configuração do outros dispositivos ligados ao oManagor |
| 5.4. Comiguração de outros dispositivos ligados ao emanager  |
| 5.5 Chação de uma instalação                                 |

| 6. CONFIGURAÇÕES PELA WEB                        | 47 |
|--------------------------------------------------|----|
| 6.1. Início de sessão na plataforma Web          | 48 |
| 6.2. Criação de uma instalação                   | 49 |
| 6.3. Visualização das estatísticas da instalação | 52 |

### 7. OPERAÇÕES POR LAN (EXTREMIDADE PRÓXIMA).....

| 7.1 Ligação do EMS ao computador                 |
|--------------------------------------------------|
| 7.2. Início de sessão na Web local               |
| 7.3. Visualização das informações do dispositivo |

| <br>23 |
|--------|
| <br>24 |
| <br>24 |
| <br>24 |
| <br>25 |
| <br>25 |
| <br>26 |
| <br>26 |
| <br>27 |
| <br>27 |
| <br>27 |
| 28     |
| 30     |
| 31     |
| 31     |
| 31     |
|        |

|   | 33        |
|---|-----------|
|   | 34        |
|   | 34        |
| · | 2 .<br>35 |
|   | /3        |
|   | 40        |
|   | 43        |

| 5 | 55 |
|---|----|
| 5 | 56 |
| 5 | 56 |
| 5 | 58 |
|   |    |

## SAJ

| 8. ANEXO                    | 61 |
|-----------------------------|----|
| 8.1 Reciclagem e eliminação |    |
| 8.2. Transporte             |    |
| 8.3. Garantia               |    |
| 8.4. Contacto com o Suporte |    |
| 8.5. Marca comercial        |    |

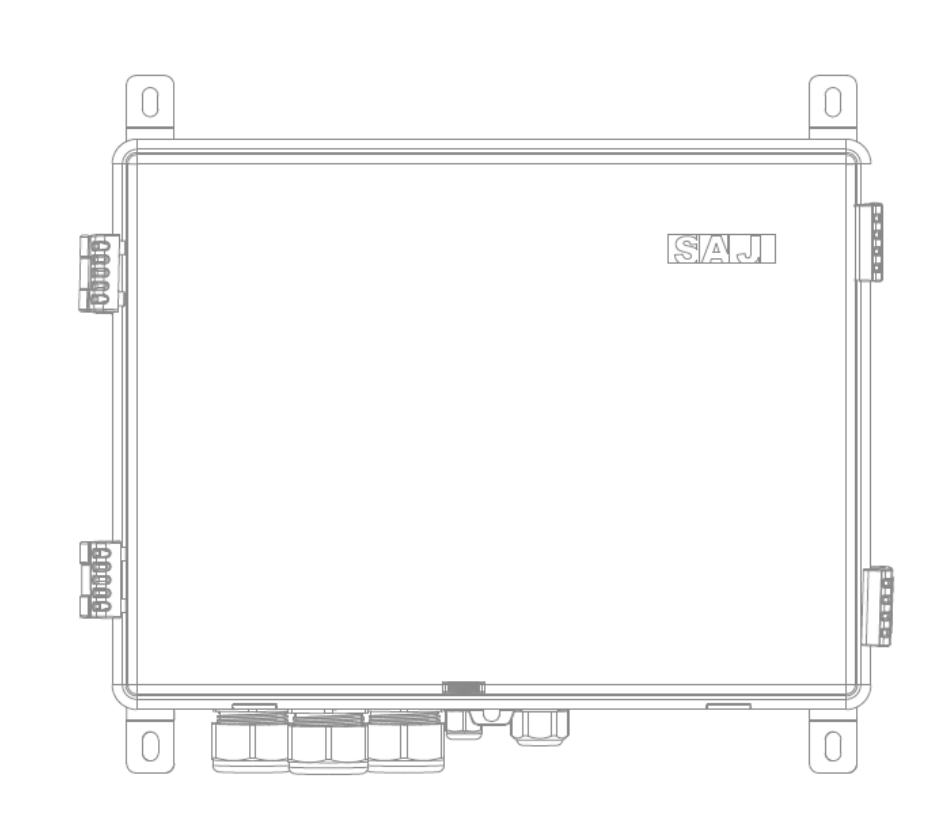

# PRECAUÇÕES DE SEGURANÇA

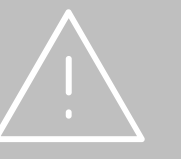

## 1.1 Âmbito de aplicação

Este manual do utilizador fornece instruções e procedimentos detalhados para a instalação, utilização e manutenção do produto SAJ: eManager-C1 Pro

## 1.2. Segurança

### CUIDADO:

APENAS os eletricistas com formação e qualificação que tenham lido e compreendido todas as normas de segurança contidas neste manual podem proceder à instalação, manutenção e reparação do equipamento.O acesso ao equipamento é realizado através da utilização de uma ferramenta, fechadura e chave, ou outros meios de segurança.

## 1.3. Níveis de segurança

Indica uma situação perigosa que, se não for evitada, provocará ferimentos graves ou a morte.

Indica uma situação perigosa que, se não for evitada, pode provocar ferimentos graves ou a morte.

6

Indica uma condição perigosa que, se não for evitada, pode provocar ferimentos ligeiros ou moderados.

Indica uma situação que, se não for evitada, pode provocar danos materiais.

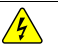

PERIGO

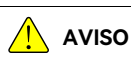

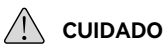

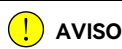

## 1.4. Explicação dos símbolos

| Símbolo  | Descrição                                                                                                    |  |
|----------|----------------------------------------------------------------------------------------------------|--|
| <u>.</u> | <b>Tensão</b><br>Este dispositivo está diretamente ligado à rede pública, pelo que todos os trabalhos realizados no dispositivo devem<br>ser executados apenas por pessoal qualificado. |  |
|          | Sem chamas abertas<br>Não coloque ou instale perto de materiais inflamáveis ou explosivos.                                                                                              |  |
|          | Atenção<br>Instale o produto fora do alcance de crianças.                                                                                                    |  |
|          | Este dispositivo NÃO deve ser eliminado no lixo doméstico.                                                                                                    |  |
| CE       | Marcação CE<br>O equipamento com a marcação CE cumpre os requisitos básicos da diretriz que rege a compatibilida<br>eletromagnética e de baixa tensão.                                  |  |
|          | Reciclável                                                                                                    |  |
| Ţ        | Evite líquidos ou humidade                                                                                                    |  |

## 1.5 Instruções de segurança

Guarde o manual para referência futura.

Para evitar ferimentos pessoais e danos materiais e para garantir o funcionamento a longo prazo do produto, leia atentamente todas as instruções de segurança desta secção antes de efetuar qualquer trabalho e cumpra as regras e regulamentos adeguados do país ou região onde instala o dispositivo.

## 1.6 Manuseamento seguro

O produto foi desenvolvido e testado em rigorosa conformidade com as normas internacionais de seguranca.Por se tratar de um equipamento elétrico e eletrónico, deve ser instalado, colocado em funcionamento, utilizado e submetido a trabalhos de manutenção em estrita conformidade com as respetivas instruções de segurança. A utilização incorreta ou indevida deste dispositivo pode causar ferimentos pessoais ou danos no dispositivo. Tal facto anulará o limite da garantia e a SAJ não se responsabilizará pelas perdas causadas por esses comportamentos.

- . regulamentos locais.
- da rede elétrica.
- choques elétricos.
- desligado da rede elétrica e que o novo componente cumpre os reguisitos de utilização.
- Não ligue ou desligue os cabos durante o funcionamento do eManager-C1 Pro. •
- ٠ devidamente ligado à terra.
- ٠ corretamente.

O eManager-C1 Pro deve ser instalado e submetido a manutenção por técnicos autorizados com base nas leis e

Antes de proceder à instalação ou manutenção do eManager-C1 Pro, certifique-se de que se encontra desligado

Quando o eManager-C1 Pro estiver a funcionar, não toque no componente interno ou no cabo para evitar

Antes de substituir um componente interno no eManager-C1 Pro, certifique-se de que o eManager-C1 Pro está

Durante a instalação, certifique-se de que o módulo de proteção contra raios dentro do eManager-C1 Pro está

Certifique-se de que a tensão e a corrente de entrada CA são compatíveis com a tensão e a corrente nominais do eManager-C1 Pro; caso contrário, os componentes podem ficar danificados ou o dispositivo não pode funcionar

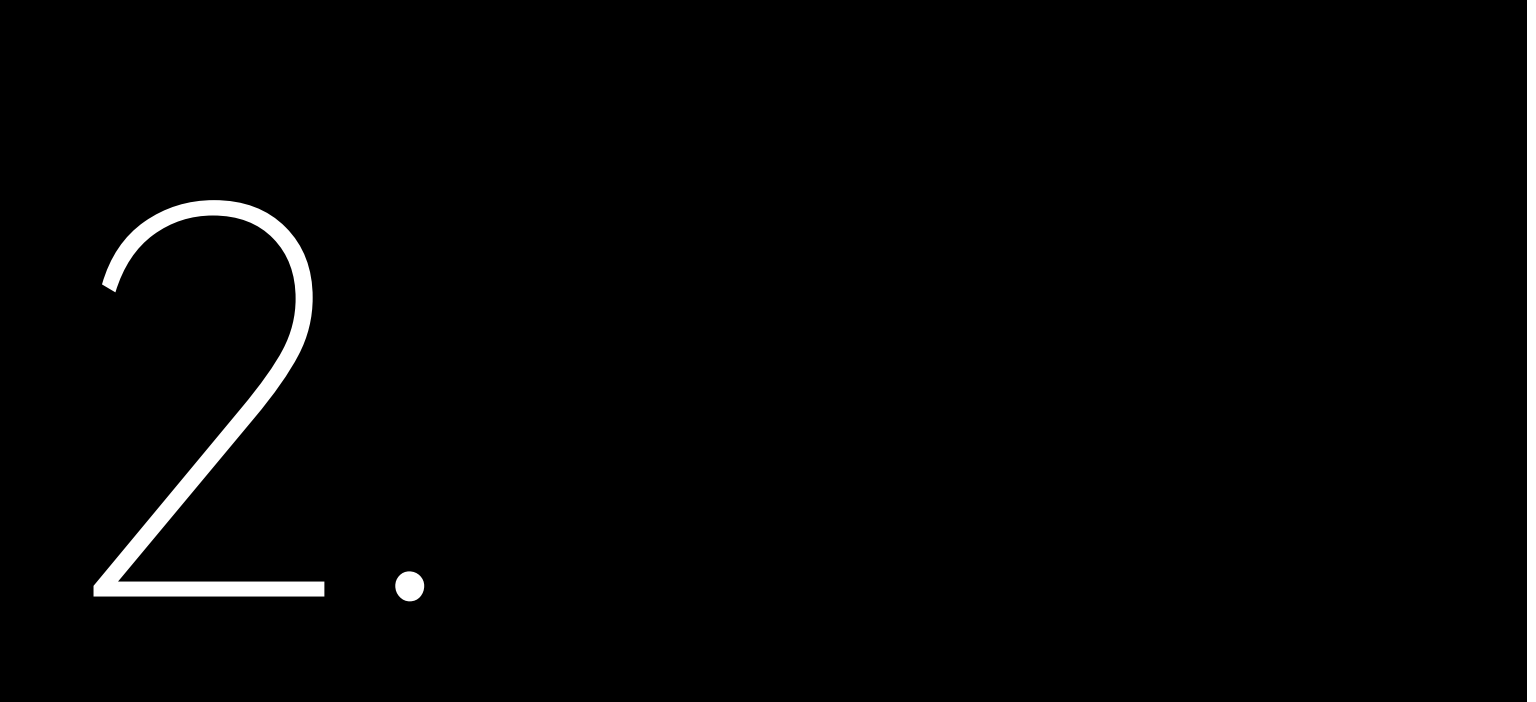

# **INFORMAÇÕES DO** PRODUTO

## 2.1. Diagrama de topologia da aplicação

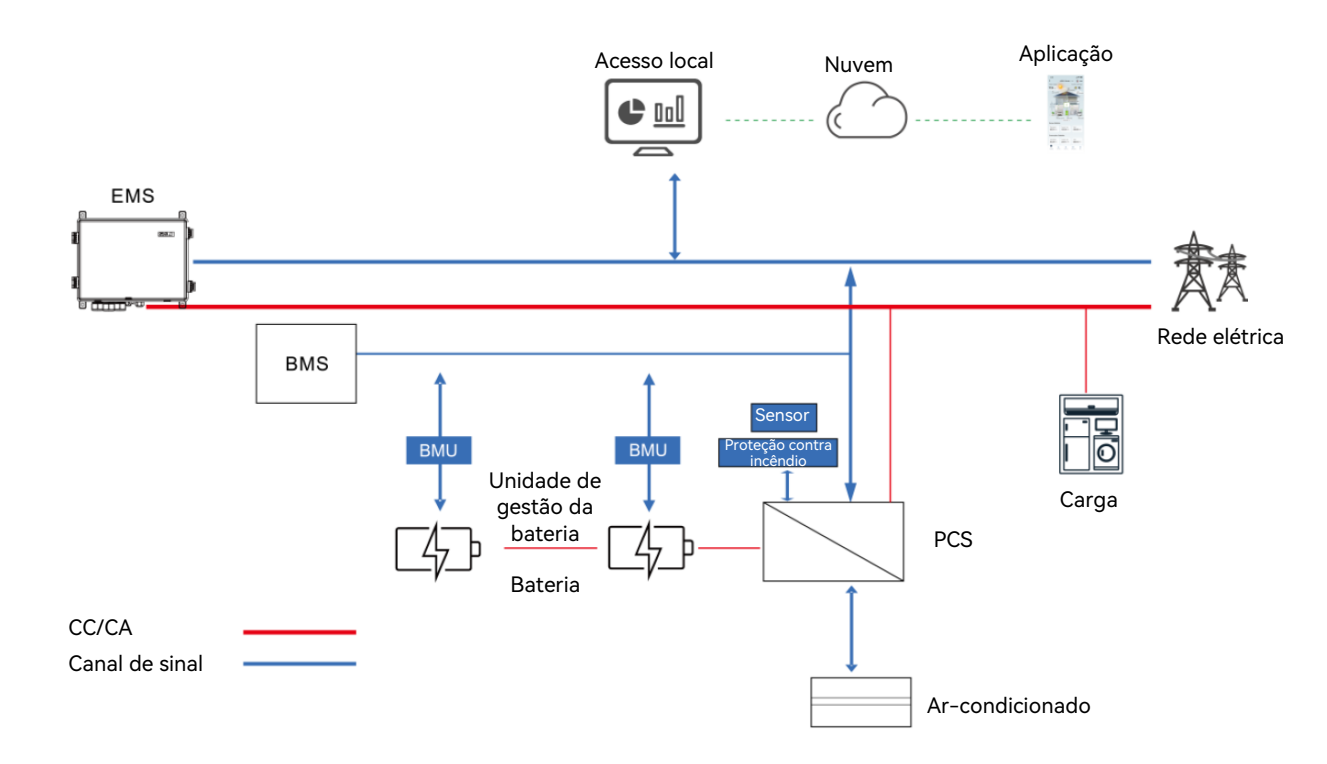

Figura 3.1 Diagrama de tipologia da aplicação

## 2.2. Principais funcionalidades

A caixa de comunicação inteligente SAJ eManager-C1 Pro (doravante designada por eManager) aplica-se ao sistema de armazenamento de energia (ESS) fotovoltaico (PV).É uma solução abrangente que integra os seguintes componentes: Controlador do sistema de gestão de energia (EMS) ٠ Módulo de controlo do EMS (eManager-C1-1)

- - Módulo de alimentação do EMS (eManager-C1-2)
- Interruptor de Ethernet ٠
- Medidor inteligente
- Disjuntor de ar
- Módulo de alimentação CC-CC ٠

SAJ

O eManager-C1 Pro oferece as seguintes funções:

- Design compacto multifunções •
- Suporte inteligente e flexível ٠
  - Suporte para comunicação RS485, Ethernet, 4G e Bluetooth
  - Suporte para recolha/transmissão/armazenamento de dados para medidores de energia, condicionadores, dispositivos de proteção contra incêndios, sensores e outro equipamento
  - Suporte para comunicação e monitorização de um máximo de 10 inversores \_
- Utilização e manutenção convenientes •
  - Definições de parâmetros em lote e atualizações de firmware para inversores
  - Monitorização local e remota 24 horas por dia
  - Utilização remota: manutenção do parque fotovoltaico na Web
- Utilização simples •
  - Design compacto multifunções para facilidade de instalação
  - Caixa de proteção IP65 para facilidade de manutenção

## 2.3. Dimensões

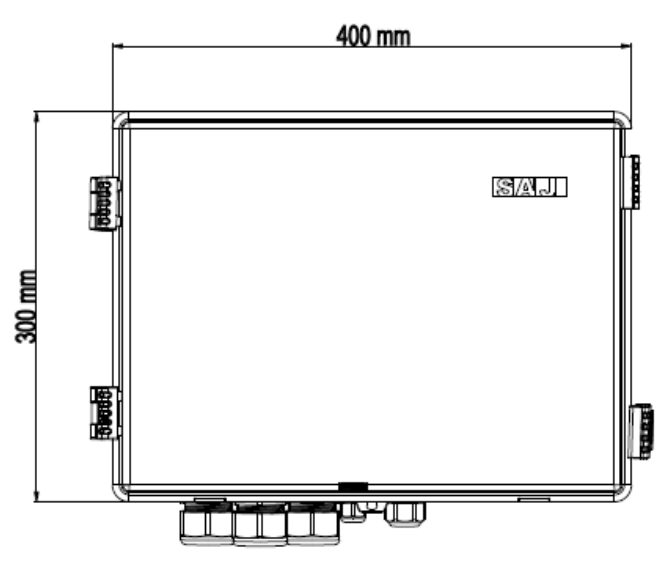

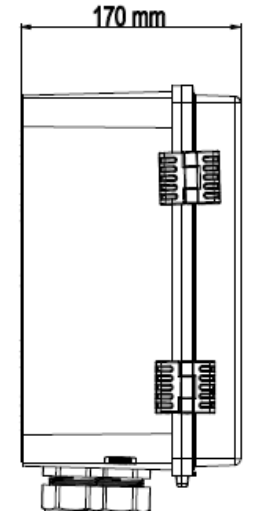

Figura 3.2 Dimensões

## 2.4. Introdução às portas

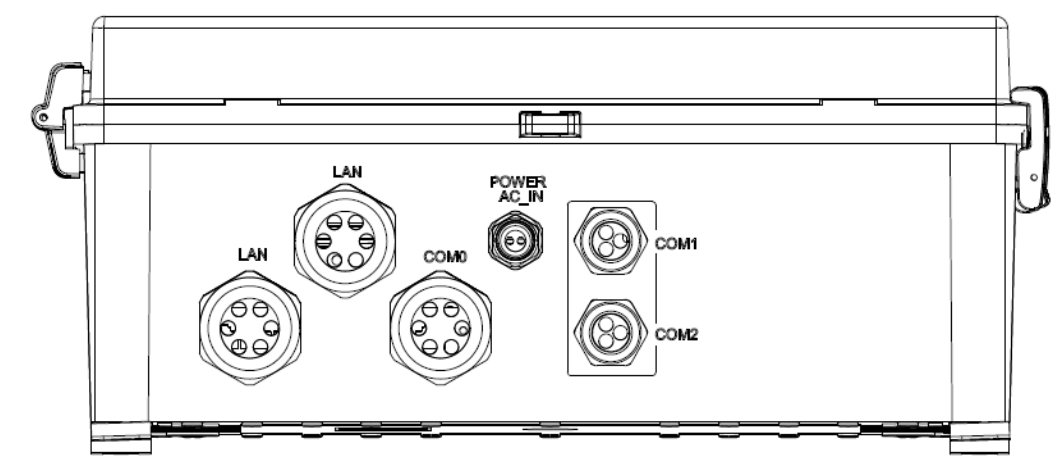

Serigrafia Descriç LAN Porta Et POWER AC IN Porta de COM 0 Porta Et COM 1 Porta do COM 2 Reserva

Tabela 3.1 Portas

Figura 3.3

Portas

## 2.5. Ficha de dados

| Parâmetros gerais                   |                                      |  |
|-------------------------------------|--------------------------------------|--|
| Aplicação                           | Monitorização de projetos comerciais |  |
| Comunicação                         | Bluetooth, 4G, Ethernet ou RS485     |  |
| Intervalo de recolha de dados (min) | 1 - 30 (opcional); 5 (padrão)        |  |
| Atualização de firmware             | Ethernet, USB ou atualização remota  |  |
| Acesso a dados                      | Aplicação, Web ou Web local          |  |
| Parâmetros elétricos                |                                      |  |
| Tensão CA de entrada                | 176 - 300 V CA                       |  |
| Tensão CC de entrada                | 9 - 36 V                             |  |

| ão                                         |
|--------------------------------------------|
| hernet (à prova de água)                   |
| e cabo de alimentação CA (à prova de água) |
| hernet/antena reservada (à prova de água)  |
| o cabo de alimentação CC                   |
| do                                         |
|                                            |

## SAJ

| Frequência de entrada                     | 50/60 Hz                         |
|-------------------------------------------|----------------------------------|
| Potência máxima                           | 50 W                             |
| Intervalo de temperatura de funcionamento | -25 ℃ a +60 ℃ (-13 °F a +140 °F) |
| Humidade ambiente                         | 5% - 95% (sem condensação)       |
| Dimensões (A x L x P) (mm)                | 300 x 400 x 170                  |
| Peso (kg)                                 | 7,5                              |
| Classe de proteção                        | I                                |
| Proteção contra penetração                | IP65                             |
| Montagem                                  | Montagem na parede               |

## 2.6 Estrutura interna

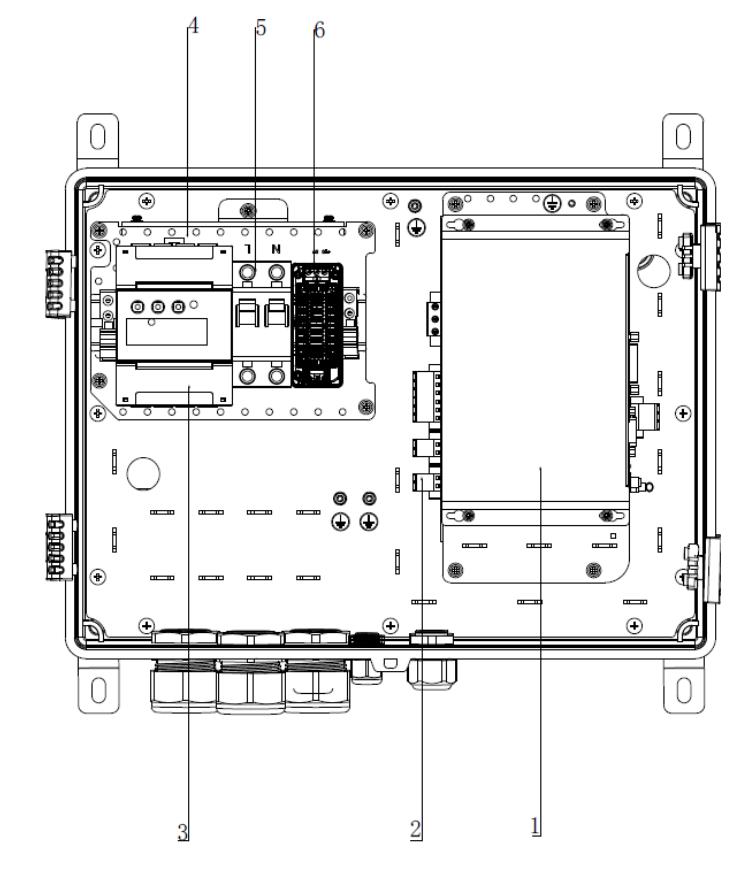

Figura 5.1 Estrutura interna

| Chamada | Descrição                                    |
|---------|----------------------------------------------|
| 1       | Módulo de controlo do EMS (eManager-C1-1)    |
| 2       | Módulo de alimentação do EMS (eManager-C1-2) |
| 3       | Medidor inteligente                          |
| 4       | Interruptor                                  |
| 5       | Disjuntor                                    |
| 6       | Módulo de alimentação CC-CC                  |

Tabela 5.1 eManager-C1-1

### Tabela 3.2

Ficha de dados

## 2.7. Módulo de control do EMS (eManager-C1-1)

2.7.1. Vista frontal

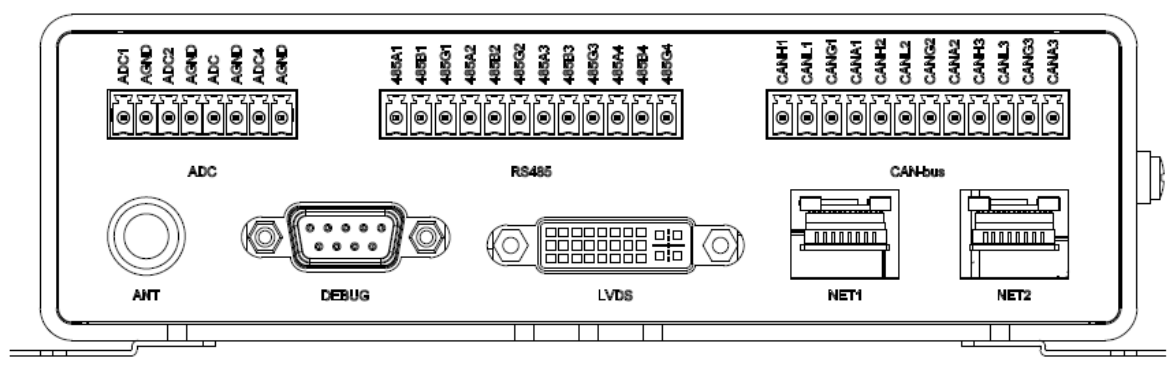

Figura 5.2

Vista frontal do eManager-C1-1

| Serigrafia | Descrição                                                           | Observações       |
|------------|---------------------------------------------------------------------|-------------------|
| ANT        | Antena                                                              | Porta SMA         |
| СОМ        | Porta série de depuração                                            | Porta DB9         |
| LVDS       | Porta de exibição de sinalização diferencial de baixa tensão (LVDS) | Porta DVI         |
| NET1       | Porta Fast Ethernet (FE)                                            | Porta RJ45        |
| NET2       | Porta FE                                                            | Porta RJ45        |
| ADC        | Porta ADC isolada                                                   | Terminal 3.5-08P  |
| RS485      | Porta RJ45 isolada                                                  | Terminal 3.81-12P |
| CAN-bus    | Porta CAN-bus isolada                                               | Terminal 3.81-12P |

Tabela 5.2

Descrição da porta frontal

#### ANT

Quando um módulo 4G é introduzido na ranhura mini-PCIe, é necessário ligar uma antena 4G a esta porta.

#### LVDS (reservado para utilização futura)

A porta de ecrã LVDS é uma porta DVI.

#### NET1 e NET2

As duas portas FE utilizam portas físicas RJ45 e autoadaptação de 10 Mbps/100 Mbps.Cada porta tem dois indicadores LED nos lados esquerdo e direito, conforme indicado na tabela seguinte.

| LED | Localização | Cor     | Função | Descrição                                      |
|-----|-------------|---------|--------|------------------------------------------------|
| 1   | Esquerdo    | Amarelo | LINK   | Fica aceso estático quando a rede está ligada. |
| 2   | Direito     | Verde   | Ativo  | Pisca quando a ligação de rede está ativa.     |

#### RS485

Quatro portas RS485 isoladas são fornecidas através de um terminal 3.81-12P.

| Serigrafia | Descrição            | Serigrafia | Descrição              | Serigrafia | Descrição                       |
|------------|----------------------|------------|------------------------|------------|---------------------------------|
| 485A1      | Primeiro sinal RS485 | 485B1      | Primeiro sinal RS485 B | 485G1      | Ligação à terra do primeiro     |
|            | A                    |            |                        |            | sinal RS485                     |
| 485A2      | Segundo sinal RS485  | 485B2      | Segundo sinal RS485 B  | 485G2      | Ligação à terra do segundo      |
|            | A                    |            |                        |            | sinal RS485                     |
| 485A3      | Terceiro sinal RS485 | 485B3      | Terceiro sinal RS485 B | 485G3      | Ligação à terra do terceiro     |
|            | A                    |            |                        |            | sinal RS485                     |
| 485A4      | Quarto sinal RS485 A | 485B4      | Quarto sinal RS485 B   | 485G4      | Ligação à terra do quarto sinal |
|            |                      |            |                        |            | RS485                           |

| Interface RS485 | Ligar dispositivos              | Definição da taxa de baud                                    |  |
|-----------------|---------------------------------|--------------------------------------------------------------|--|
|                 | Pode ser ligado a um medidor de | Se a taxa de transmissão predefinida de fábrica do           |  |
| K5485_1         | limites de exportação           | contador de eletricidade não corresponder aos requisitos     |  |
|                 |                                 | do local e tiver de alterar manualmente a definição do nível |  |
|                 | Pode ser ligado a sistemas de   | da taxa de baud do contador de eletricidade, consulte o      |  |
|                 | medição, tais como medidores de | manual de instruções do contador de eletricidade para        |  |
| R5485_2         | armazenamento de                | fazer alterações; além disso, terá de ajustar a definição do |  |
|                 | energia/fotovoltaicos           | nível da taxa de baud em conformidade na interface de        |  |
|                 |                                 | definição RS485 no modo de Bluetooth da aplicação.           |  |

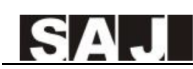

| RS485_3 | Reservado | / |
|---------|-----------|---|
| RS485_4 | Reservado | 1 |

**Nota**: RS485\_1: ligado de forma fixa ao medidor de limite de exportação, o endereço é 1; RS485\_2: ligado de forma fixa ao medidor de armazenamento de energia e ao medidor fotovoltaico, o endereço do medidor de armazenamento de energia é 2, o endereço do medidor fotovoltaico é 10; RS485\_3 e RS485\_4 são interfaces reservadas.

#### CAN-bus

Três portas CAN isoladas são fornecidas por um terminal 3.81-12P.

#### ADC

Quatro portas ADC isoladas são fornecidas por um terminal 3.5-08P.Quatro ADC partilham o AGND.

### 2.7.2. Vista traseira

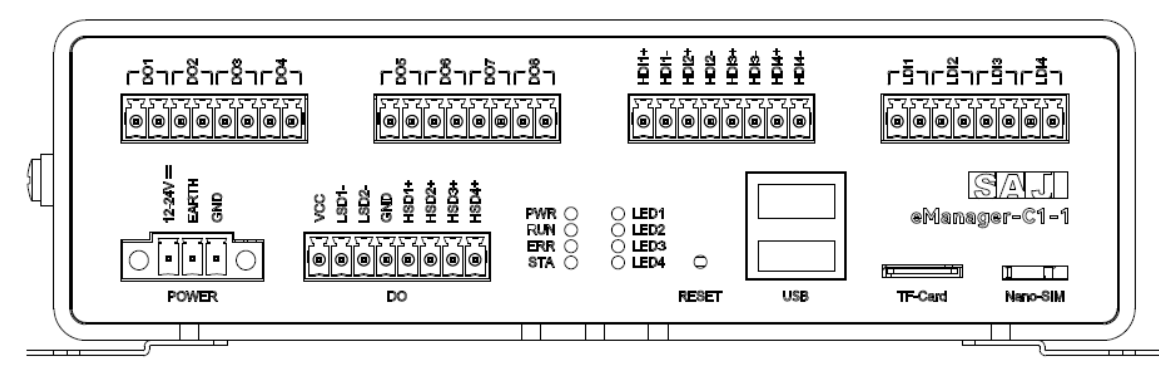

Figura 5.3

#### Vista traseira do eManager-C1-1

| Serigrafia | Descrição                                                                                  |  |  |  |
|------------|--------------------------------------------------------------------------------------------|--|--|--|
| ENERGIA    | Ligação de alimentação.Fornecido por um terminal 3.81-03P.                                 |  |  |  |
| DO         | Portas de saída seca (DO) fornecidas por três terminais 3.5-08P.                           |  |  |  |
|            | • Portas VCC, GND, controlador de lado superior (HSD) e controlador de lado inferior (LSD) |  |  |  |
|            | • Portas isoladas DO1 - DO8                                                                |  |  |  |
|            | - DO1 - DO4: relé mecânico (passivo)                                                       |  |  |  |

|                        | - DO5 -           |
|------------------------|-------------------|
| PWR                    | Indicador de esta |
| RUN                    | Indicador de esta |
| ERR                    | Indicador de erro |
| STA                    | Indicador de esta |
| LED1, LED2, LED3, LED4 | Reservado para u  |
| RESET                  | Botão de reposiçã |
| USB                    | Duas portas USB   |
| Cartão TF              | Ranhura para car  |
| Nano-SIM               | Ranhura para car  |
| DI1 - DI8u             | Portas de entrada |
|                        | • HDI: entrad     |
|                        | LDI: entrada      |

Tabela 5.3 Descrição da porta traseira

#### ENERGIA

24 V CC e 500 mA.Esta porta possui três pinos com um espaçamento de 3,81 mm entre eles.Dispõe de dois orifícios para parafusos.

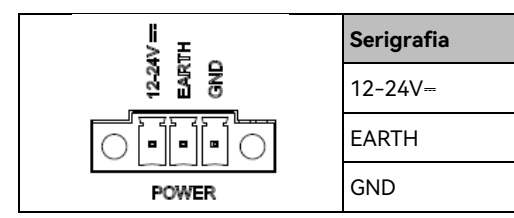

#### HSD e LSD

O eManager-C1-1 fornece quatro portas de cor inferior (LSD).

| VCC | LSD1- | LSD2- | QND | +SD1+       | HSD2+ | HSD3+ | HSD4+ |
|-----|-------|-------|-----|-------------|-------|-------|-------|
|     |       |       |     | 9<br>0<br>0 |       |       |       |

DO8: relé de estado sólido (passivo)

ado de energia

ado de funcionamento do sistema

do sistema

ado do módulo sem fios

ıtilização futura

ão.Pressione o botão para reiniciar o Sistema.

2.0

rtão TF

tão Nano-SIM.Pode comprar um cartão nano-SIM para utilizar.

a seca isoladas (DI) fornecidas por dois terminais 3.5-08P

da de tensão de alto nível (VIH) (passivo)

la de tensão de de baixo nível (VIH) (passivo)

| Descrição                                 |
|-------------------------------------------|
| Entrada de energia do sistema             |
| Ligação de proteção à terra               |
| Ligação à terra da alimentação do sistema |

O eManager-C1-1 fornece quatro portas de controlador de lado superior (HSD) e duas portas de controlador de lado

| Serigrafia | Descrição                                              | Serigrafia | Descrição                    |
|------------|--------------------------------------------------------|------------|------------------------------|
| VCC        | Tensão de coletor a coletor.Igual à tensão da fonte de | LSD1-      | Controlador de lado inferior |
|            | alimentação do sistema.                                |            |                              |
| LSD2-      | Controlador de lado inferior                           | GND        | Terra                        |
| HSD1+      | Controlador de lado superior                           | HSD2+      | Controlador de lado superior |
| HSD3+      | Controlador de lado superior                           | HSD4+      | Controlador de lado superior |

#### LED

O eManager-C1-1 dispõe de oito indicadores LED.

| Serigrafia | Descrição                       | Serigrafia | Descrição                                |  |  |
|------------|---------------------------------|------------|------------------------------------------|--|--|
| PWR        | Indicador de estado de energia. | RUN        | Indicador de estado de funcionamento do  |  |  |
|            | • Vermelho: o sistema liga.     |            | sistema.                                 |  |  |
|            | • Desligado: o sistema desliga. |            | • Verde intermitente: o sistema funciona |  |  |
|            |                                 |            | normalmente.                             |  |  |
|            |                                 |            | Desligado: o sistema não funciona        |  |  |
| ERR        | Indicador de erro do sistema.   | STA        | Indicador de estado do modulo sem fios.  |  |  |
|            | Vermelho: ocorreu um erro.      |            | Verde: o módulo funciona                 |  |  |
|            | • Desligado: o sistema funciona |            | normalmente.                             |  |  |
|            | normalmente.                    |            | Desligado: o modulo funciona de forma    |  |  |
|            |                                 |            | anormal.                                 |  |  |
| LED1       | Programável.Verde.              | LED2       | Programável.Verde.                       |  |  |
| LED3       | Programável.Verde.              | LED4       | Programável.Verde.                       |  |  |

#### RESET

| Serigrafia | Descrição                                                                                    |
|------------|----------------------------------------------------------------------------------------------|
| RESET      | Pode introduzir uma ferramenta adequada, como um clip de papel, no orifício para reiniciar o |
|            | sistema.                                                                                     |

#### USB

O chip do concentrador USB dispõe de duas portas USB 2.0 para ligação a uma unidade flash USB, rato ou teclado.

| Serigrafia | Descrição                                                                                      |  |
|------------|------------------------------------------------------------------------------------------------|--|
| USB        | As duas portas USB 2.0 são fornecidas por um chip de concentrador USB desenvolvido com base no |  |
|            | controlador anfitrião USB1.                                                                    |  |

#### Cartão TF

O eManager-C1-1 dispõe de uma ranhura para cartão TF padrão.O cartão TF é utilizado para depuração do sistema. leitura e escrita do firmware, arranque e atualização.

#### Nano-SIM

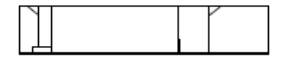

## Nano-SIM

O eManager-C1-1 dispõe de uma interface mini-PCle interna e de uma ranhura para cartão Nano-SIM externa para introduzir um cartão SIM normal com função 4G.

Se o cartão SIM tiver de ser substituído, substitua-o primeiro e, em seguida, desligue e volte a ligar o dispositivo para garantir que a função 4G pode ser utilizada normalmente.

DO1 - DO8 (reservado para ser utilizado pelo utilizador)

As oito portas DO passivas isoladas por relé podem ser utilizadas para ligar e desligar os dispositivos externos.

DI1 - DI8 (reservado para ser utilizado pelo utilizador)

Oito portas DI de isolamento com acoplamento ótico, incluindo quatro portas VIH (ativas) e quatro portas VIL (ativas).

## 2.8. Módulo de alimentação do EMS (eManager-C1-2)

2.8.1. Vista frontal

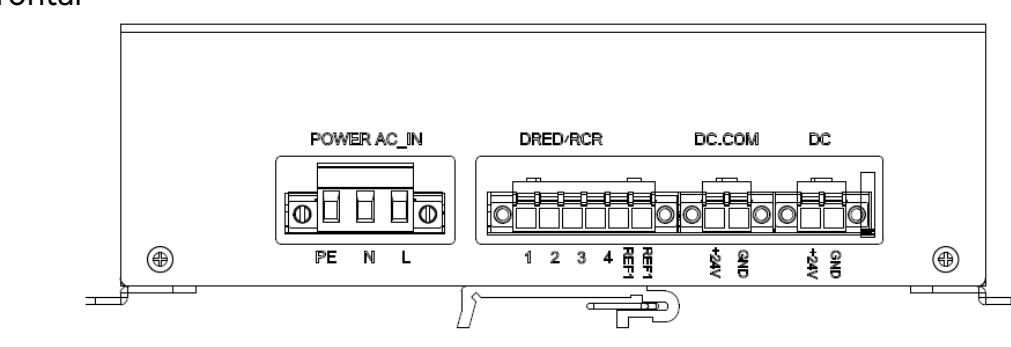

Figura 5.4 Vista frontal do eManager-C1-2

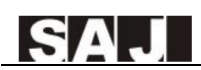

| Serigrafia       | Descrição                                                                          |
|------------------|------------------------------------------------------------------------------------|
| POWER AC_IN      | Porta da fonte de alimentação                                                      |
| DRED/RCR         | Terminal da função DRED/RCR                                                        |
| CC/OUT (+24 GND) | Terminais de saída CC.Os dois serão ligados à porta POWER do módulo de controlo do |
|                  | EMS e à porta POWER do interruptor.                                                |

Tabela 5.4

Descrição da porta frontal

#### DRED/RCR

Esta porta é compatível com as funções do recetor de controlo de ondulação (RCR) e do dispositivo de ativação da resposta a pedidos (DRED).(O DRED é utilizado na Austrália; RCR é amplamento utilizado na Alemanha.)

Nota: se não precisar desta função, não é necessário e não é necessária qualquer ligação para esta porta.

| Serigrafia | 1      | 2      | 3      | 4      | REF1   | REF2     |
|------------|--------|--------|--------|--------|--------|----------|
| DRED       | DRM1/5 | DRM2/6 | DRM3/7 | DRM4/8 | RefGen | Com/DRM0 |
| RCR        | D_IN1  | D_IN2  | D_IN3  | D_IN4  | +5V    | +5V      |

Tabela 5.5 Descrição da porta traseira

### 2.8.2. Vista traseira

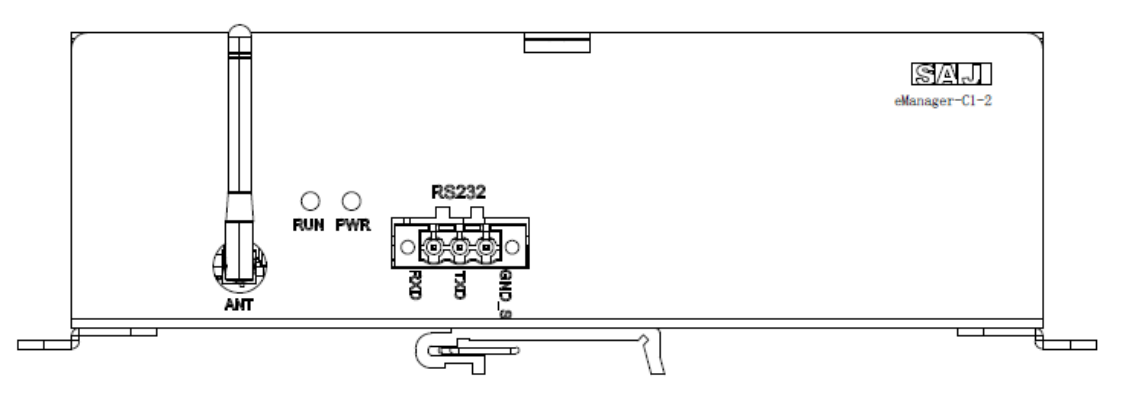

#### Figura 5.5

Vista traseira eManager-C1-2

| Serigrafia | Descrição      |
|------------|----------------|
| RS232      | Terminal RS232 |

| ANT | Terminal de antena     |  |  |
|-----|------------------------|--|--|
| PWR | Indicador de estado de |  |  |
| RUN | Indicador de estado de |  |  |

## 2.9. Módulo CC-CC

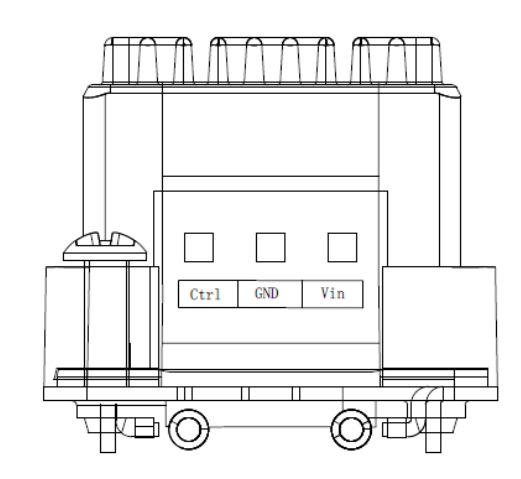

| Serigrafia | Descrição                 |
|------------|---------------------------|
| Ctrl       | Para ativar ou desativar  |
| GND        | Para ligar o cabo de alir |
| Vin        | Para ligar o cabo de alir |

## 2.10. Medidor inteligente

Para obter informações detalhadas, consulte o documento do medidor.

## 2.11. Interruptor

Para obter informações detalhadas, consulte o documento do interruptor.

#### energia

#### e funcionamento do sistema

r o módulo.

imentação CC negativo.

mentação CC positivo.

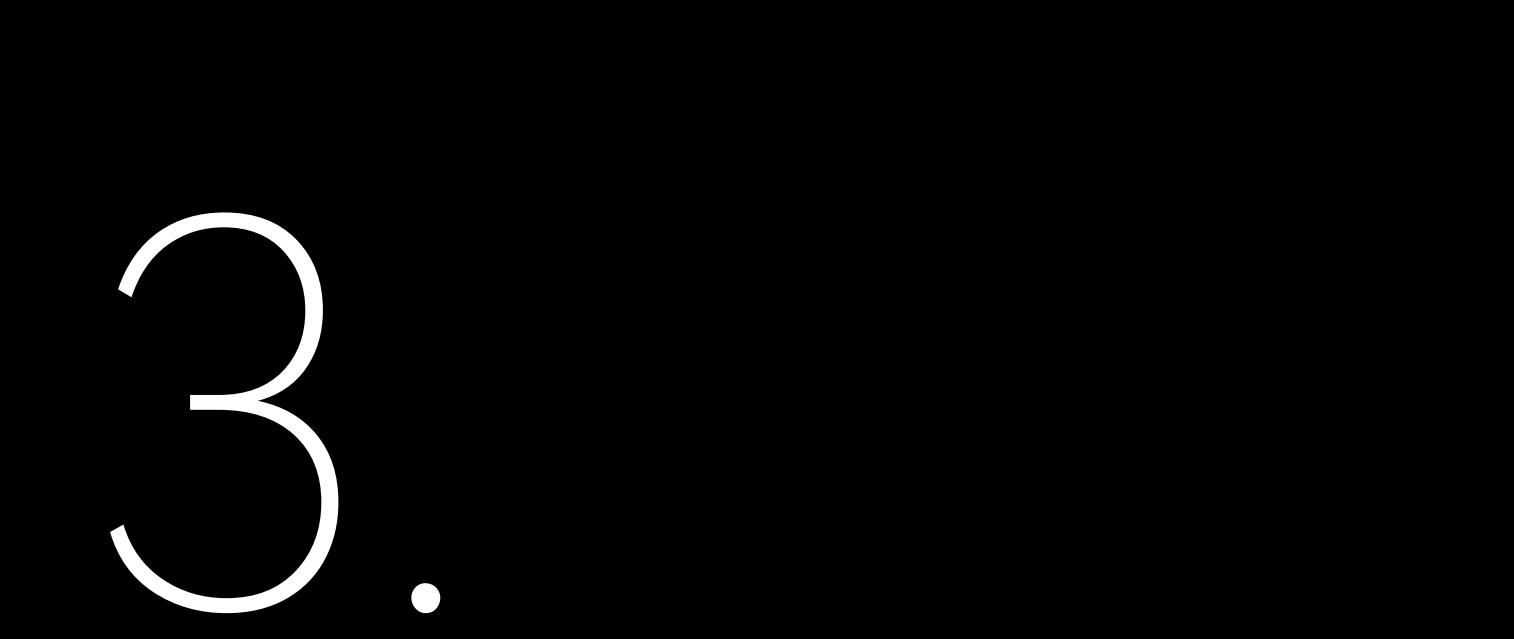

# INSTALAÇÃO

## 3.1. Desembalagem e inspeção

Se existirem componentes em falta ou danificados, contacte o servico pós-venda.

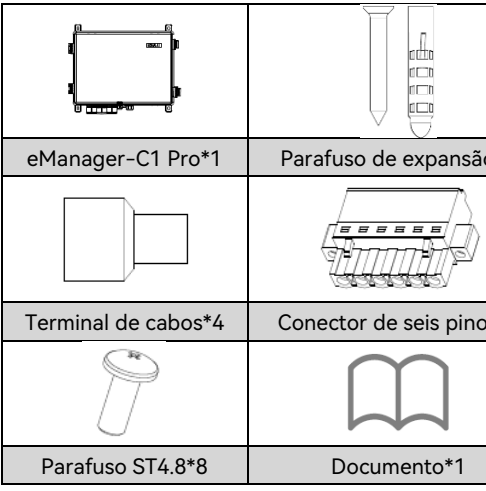

Tabela 4.1 Conteúdo da embalagem

## 3.2 Requisitos do ambiente de instalação

- erosão da neve.
- Mantenha o eManager-C1 Pro afastado de produtos guímicos explosivos, de gualguer gás que possa corroer o • metal ou de qualquer poeira condutora que possa destruir o isolamento.
- Para facilitar a instalação e a manutenção, recomendamos que instale o eManager-C1 Pro ao nível dos olhos. •
- Fixe o eManager-C1 Pro numa superfície firme que suporte o seu peso.

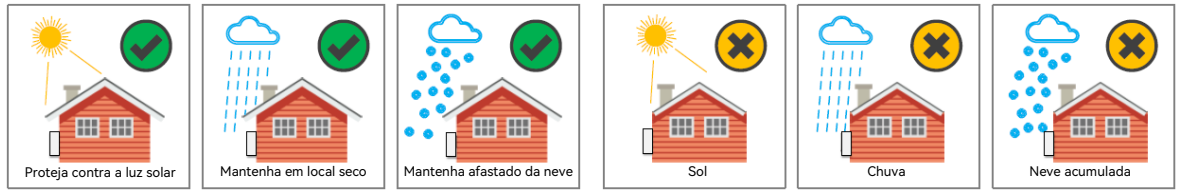

Figura 4.1 Ambiente de instalação

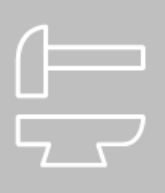

|      | 90                               | <u>s</u>            |
|------|----------------------------------|---------------------|
| io*4 | Terminal OT de ligação à terra*1 | Cadeado com chave*1 |
| ł    |                                  |                     |
| os*1 | Porca de flange hexagonal*1      | Olhal de montagem*4 |
|      |                                  |                     |
|      |                                  |                     |

Instale o eManager-C1 Pro num local sem vibrações ou choques e evite a exposição à luz solar direta, à chuva e à

## 3.3 Requisitos do local de instalação

•

Reserve espaço suficiente em redor da caixa para garantir uma boa circulação de ar na área de instalação.

## 3.4 Procedimento de instalação

1. Utilize os parafusos ST4.8 para fixar as quatro buchas de montagem nos quatro cantos do eManager.

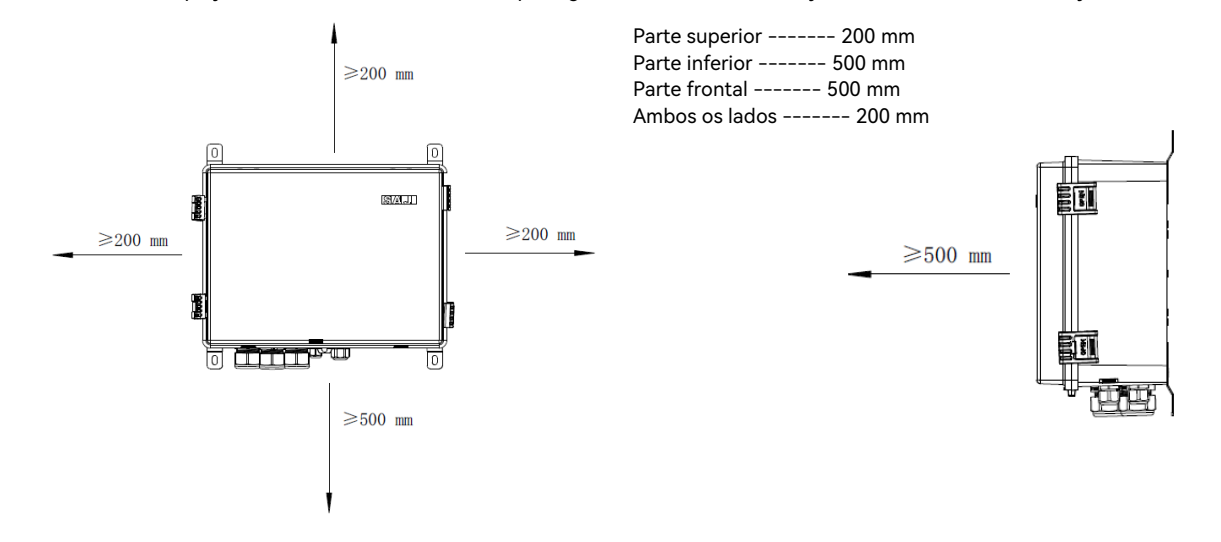

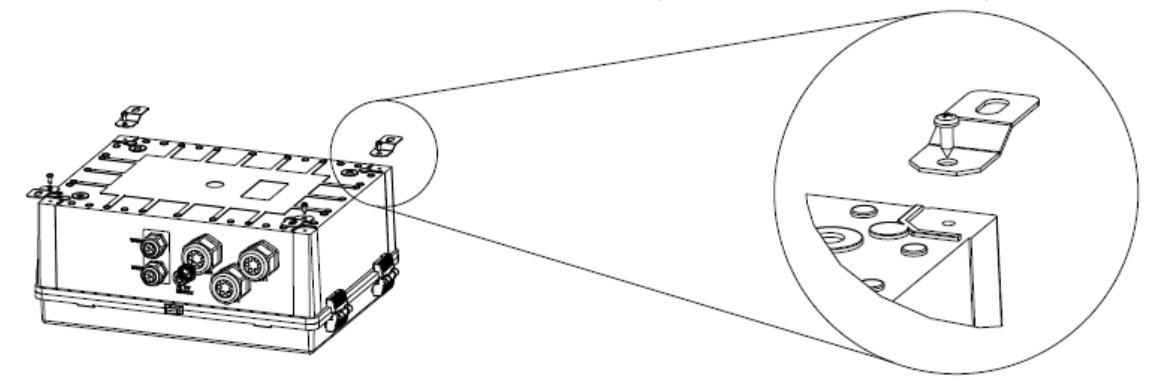

Figura 4.4 Instalação do eManager

Levante o eManager contra a parede para marcar as posições para os furos e pouse-o.
 Faça quatro furos com 8 mm de diâmetro e 45 mm de profundidade na parede.
 Levante o eManager para cima e alinhe as buchas de montagem com os orifícios perfurados.Utilize quatro parafusos de expansão e quatro parafusos para fixar o eManager à parede.

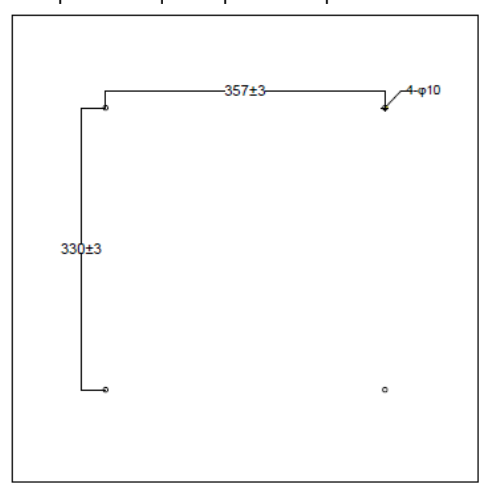

Figura 4.5 Instalação do eManager

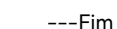

Figura 4.2 Espaço

> Instale o eManager na vertical ou ao contrário, com um ângulo máximo de 15 graus.Não o incline para a esquerda ou para a direita.

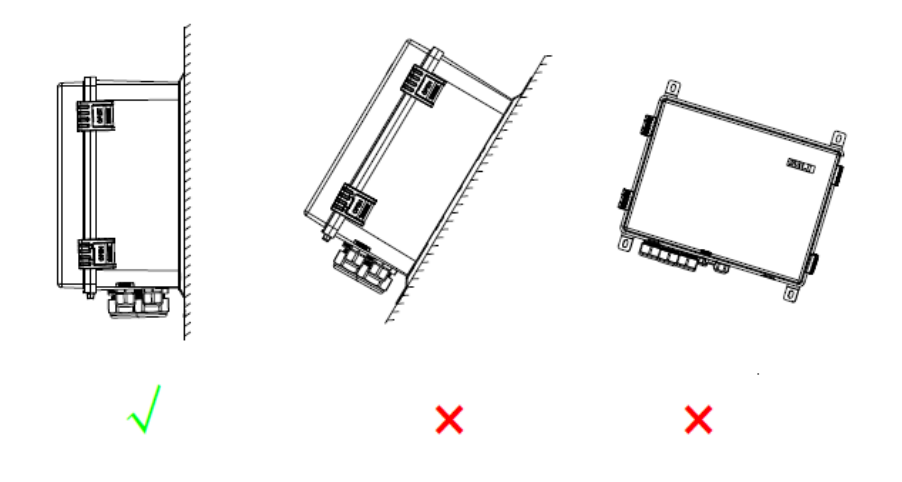

Figura 4.3 Posição de instalação

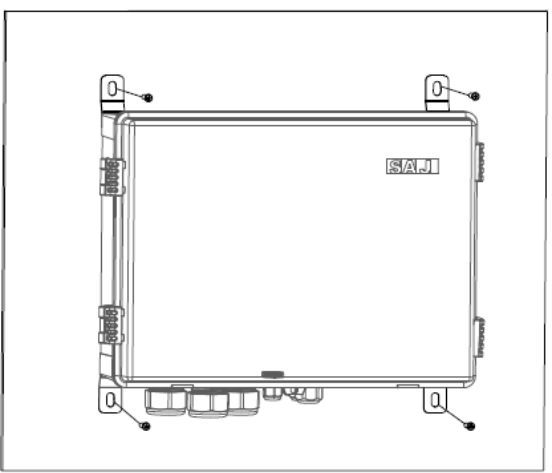

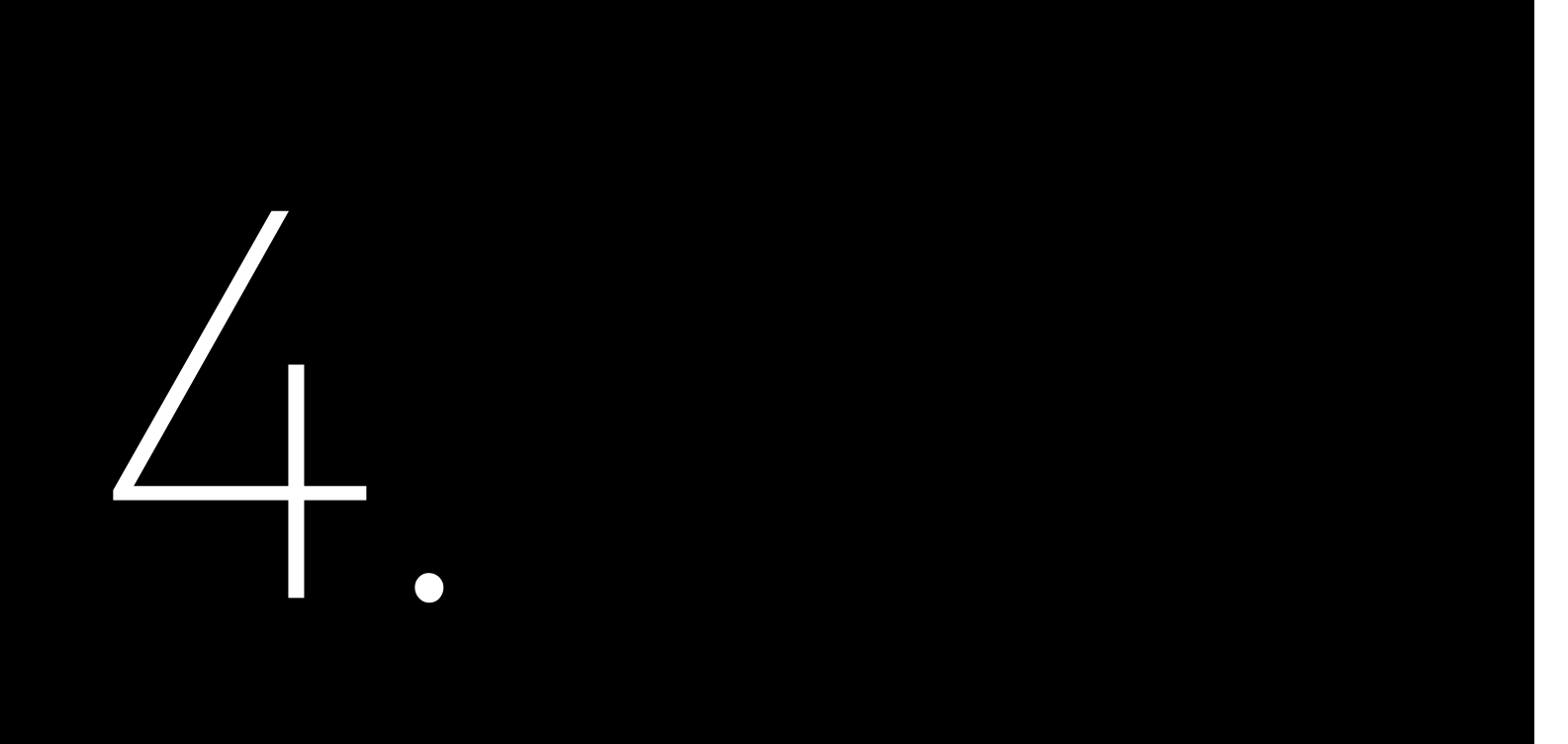

# LIGAÇÃO ELÉTRICA

## 4.1 Desbloqueio da caixa

Segure as duas patilhas e levante-o para cima.Em seguida, levante a tampa.

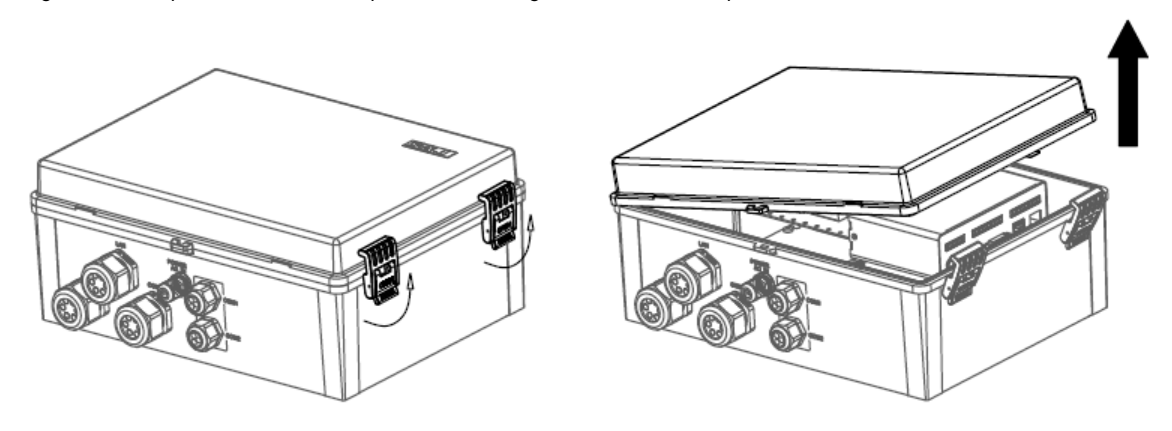

Figura 6.1 Desbloqueio da caixa

## 4.2 Montagem da ligação de comunicação 4.2.1. Para o medidor inteligente

#### Sobre esta tarefa

Para localizar o medidor inteligente, consulte a secção 2.6 "Estrutura interna".

#### Procedimento

1. Prepare os cabos de comunicação.

- 2. Solte a porca do bucim "COM0" na parte inferior do eManager.
- 3. Ligue os cabos aos terminais 19 e 21 do medidor inteligente.
- 4. Voltar a apertar a porca no bucim "COM0".
- ---Fim

### 4.2.2. Para o Módulo de controlo do EMS

#### Sobre esta tarefa

Para localizar o módulo do eManager-C1-1 e as suas portas RS485, consulte a secção 2.6 "Estrutura interna" e a secção 2.7.1 "Vista frontal".

#### Procedimento

- 1. Prepare os cabos de comunicação.
- 2. Solte a porca do bucim "COM1" ou "COM2" na parte inferior do eManager.
- 3. Instroduza os cabos pela porca e, em seguida, pelo bucim.
- 4. Introduza os cabos pelas portas RS485 no módulo do eManager-C1-1, tal como listado abaixo.

| 485A2 | 485B2 |
|-------|-------|
| 485A3 | 485B3 |
| 485A4 | 485B4 |

Nota: 485A1 e 485B1 são previamente ligados aos terminais 24 e 25 do medidor inteligente.

5. Volte a apertar a porca no bucim "COM1" ou "COM2".

---Fim

## 4.3 Ligação das portas Ethernet no interruptor

#### Sobre esta tarefa

Para localizar o interruptor, consulte a secção 2.6 "Estrutura interna".

O comutador fornece 16 portas Ethernet, estando uma previamente ligada à porta NET1 no módulo de controlo do EMS e as outras 15 reservadas para a ligação de vários inversores.

#### Procedimento

1. Prepare os cabos Ethernet Figura 6.2 Ligação DRED

2. Solte a porca do bucim "LAN1" ou "LAN2" na parte inferior do eManager.Insira o cabo pela porca.

Remova os vedantes do bucim.Utilize uma faca para abrir um orifício nos vedantes.
 Insira o cabo através do orifício das vedações e, em seguida, do bucim.
 Introduza os cabos nas portas Ethernet do interruptor.
 Volte a apertar a porca no bucim "LAN1" ou "LAN2".
 ---Fim

## 4.4 Ligação de outras portas necessárias (Opcional)

Com base nas suas necessidades reais, pode utilizar as portas reservadas, tais como as portas NET2, DO e DI no módulo do eManager-C1-1 e a porta DRED/RCR no módulo do eManager-C1-2.

Em seguida, são apresentadas as informações detalhadas sobre a ligação DRED/RCR.A bolsa de acessórios inclui um conector de seis pinos.

### 4.4.1 Ligação DRED (Austrália)

As portas de controlo do sinal DRED são fornecidas para cumprir os requisitos de certificação DERD da Austrália e de outras regiões.

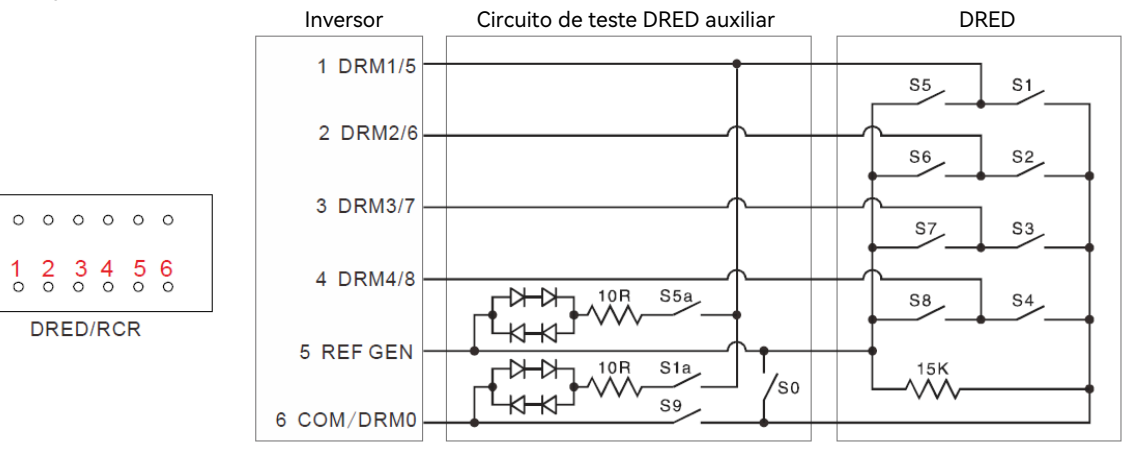

## 4.4.2. Ligação RCR (Alemanha)

As portas de controlo do sinal RCR são fornecidas para satisfazer os requisitos de distribuição de energia na Alemanha e noutros países e regiões.

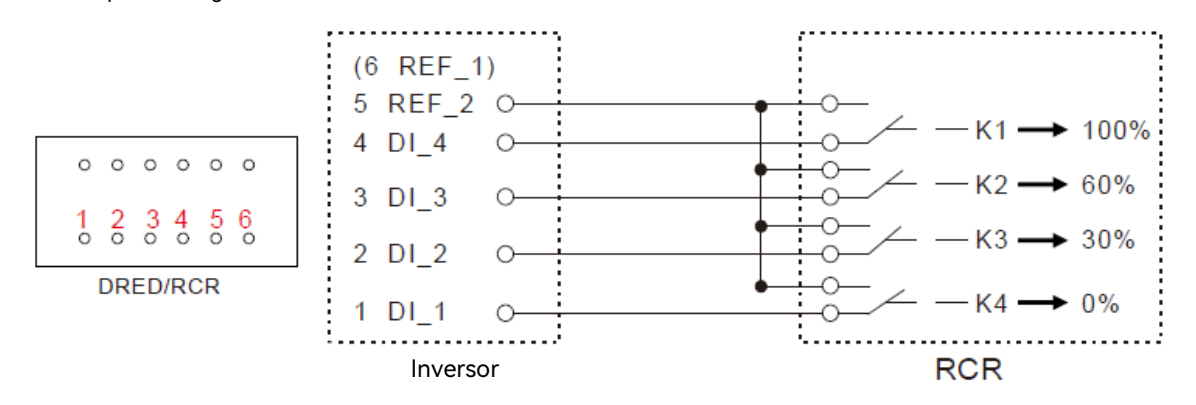

#### Figura 6.3 Ligação RCR

## 4.5. Ligação da fonte de alimentação

Em cenários generalizados, o EMS dá prioridade à alimentação elétrica 220 V/230 V CA.Em cenários fora da rede, é necessário ligar a alimentação CC de acordo com os seguintes métodos de cablagem de diferentes modelos para garantir o funcionamento normal e estável da comunicação e controlo do sistema.

Modelo CHS2: Existem duas versões: a versão padrão CHS2 e a versão CHS2-P.Para métodos de ligação específicos, consulte a versão correspondente do manual do utilizador da porta paralela CHS2.

Modelo CM1: Atualmente, não existe nenhuma aplicação em cenários fora da rede, sendo esta alimentada principalmente pela rede elétrica CA.Se existir uma aplicação fora da rede no futuro, consulte a versão correspondente do manual do utilizador da porta paralela CM1 para obter informações sobre os métodos de ligação específicos.

## 4.5.1 Ligação da fonte de alimentação 220 V/230 V CA

#### Sobre esta tarefa

Para localizar o disjuntor, consulte a secção 2.6 "Estrutura interna".

A fonte de alimentação 220 V/230 V CA está ligada ao disjuntor no eManager.

Pré-requisito

#### O disjuntor está na posição OFF (Desligado)

#### Procedimento

1. Prepare os cabos de alimentação CA utilizando os terminais de cabos fornecidos.

Retire o isolamento em cerca de 10 mm.Monte os terminais dos cabos utilizando o alicate de cravar.

2. Localize o bucim POWER AC\_IN na parte inferior do eManager e desaperte a respetiva porca.

3. Insira os cabos de alimentação pela porca e depois pelo bucim.Insira os cabos nas portas do disjuntor.

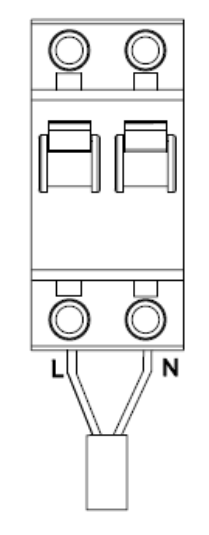

4. Volte a apertar a porca no bucim POWER AC\_IN.

---Fim

## 4.5.2. Ligação da fonte de alimentação 12 V CC

**Nota**: apenas alguns modelos devem ser ligados a uma fonte de alimentação 12 V CC.Para obter mais informações, consulte o manual de instruções completo da máquina; o diâmetro recomendado para a cablagem CC é de 1,0 a 2,5 mm2 (AWG16/15/14).

Sobre esta tarefa

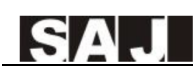

Para localizar o módulo de alimentação CC-CC, consulte a secção 2.6 "Estrutura interna".

A fonte de alimentação 12 V CC é ligada ao módulo de alimentação CC-CC dentro do eManager.

#### Procedimento

1. Prepare os cabos de alimentação CC utilizando os terminais de cabos fornecidos.

Retire o isolamento em cerca de 10 mm.Monte os terminais dos cabos utilizando o alicate de cravar.

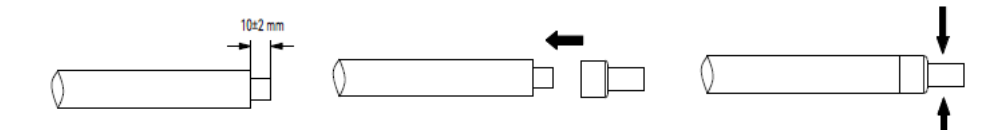

2. Localize o bucim COM1 na parte inferior do eManager e solte a respetiva porca.

3. Insira os cabos de alimentação pela porca e depois pelo bucim.

4. Insira o cabo negativo na porta GND e o cabo positivo na porta Vin do módulo 12 V CC.

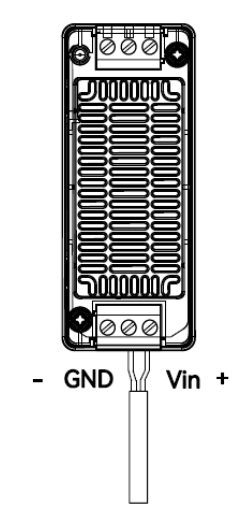

5. Volte a apertar a porca no bucim COM1.

---Fim

## 4.6 Ligação à terra

#### Procedimento

1. Insira o cabo de ligação à terra através do bucim POWER AC\_IN na parte inferior do eManager.

2. Prepare um terminal OT.

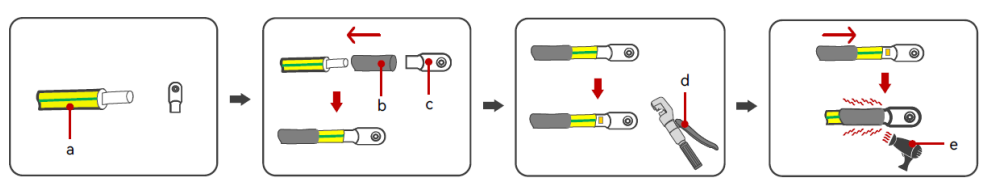

Figura 6.4 Preparação de um terminal OT

| Chamada | Descrição           | Chamada | Descrição           | Chamada | Descrição   |
|---------|---------------------|---------|---------------------|---------|-------------|
| а       | Cabo                | b       | Tubo termorretrátil | с       | Terminal OT |
| d       | Pilares hidráulicos | e       | Pistola de calor    |         |             |

3. Localize o parafuso de ligação à terra.Instale o terminal OT no parafuso e aperte-o com a porca de flange hexagonal.

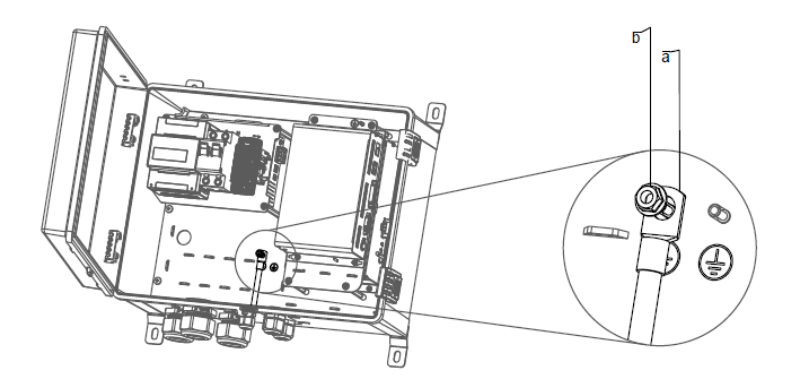

Figura 6.5 Instalação do terminal OT

|   | Chamada | Descrição                   |
|---|---------|-----------------------------|
|   | а       | Terminal de ligação à terra |
|   | b       | Porca de flange hexagona    |
| _ | Fim     |                             |

| 1 | OT |  |
|---|----|--|
| 1 |    |  |

## 4.7. Ligação do medidor inteligente

#### Sobre esta tarefa

Para localizar o medidor inteligente, consulte a secção 2.6 "Estrutura interna".

#### Procedimento

1. Ligue os cabos da rede aos terminais UA, UAB, UC e UN do medidor inteligente.

2. Ligue os cabos de três transformadores de corrente (TC) aos terminais 31, 33, 34, 36, 37 e 39 do medidor inteligente.

| De (CT) | Para (medidor) | De (CT) | Para (medidor) | De (CT) | Para (med |
|---------|----------------|---------|----------------|---------|-----------|
| IA*     | 31             | IB*     | 34             | IC*     | 37        |
| IA      | 33             | IB      | 36             | IC      | 39        |

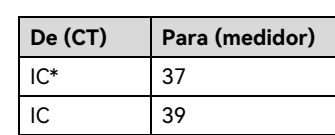

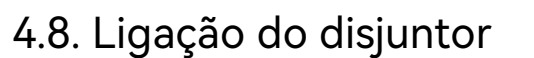

Ligue o disjuntor, colocando o interruptor para baixo.

## 4.9. Bloqueio da caixa

Feche a tampa da caixa.Pressione as patilhas para bloquear a tampa.

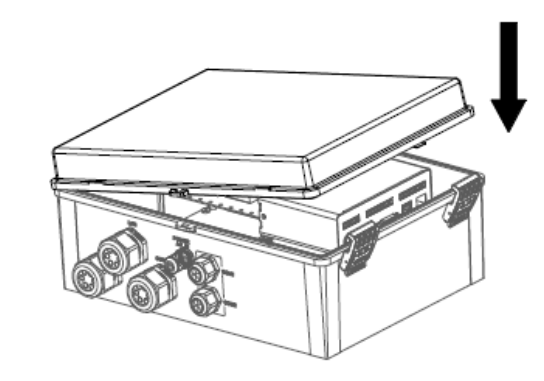

Figura 6.6 Bloqueio da caixa

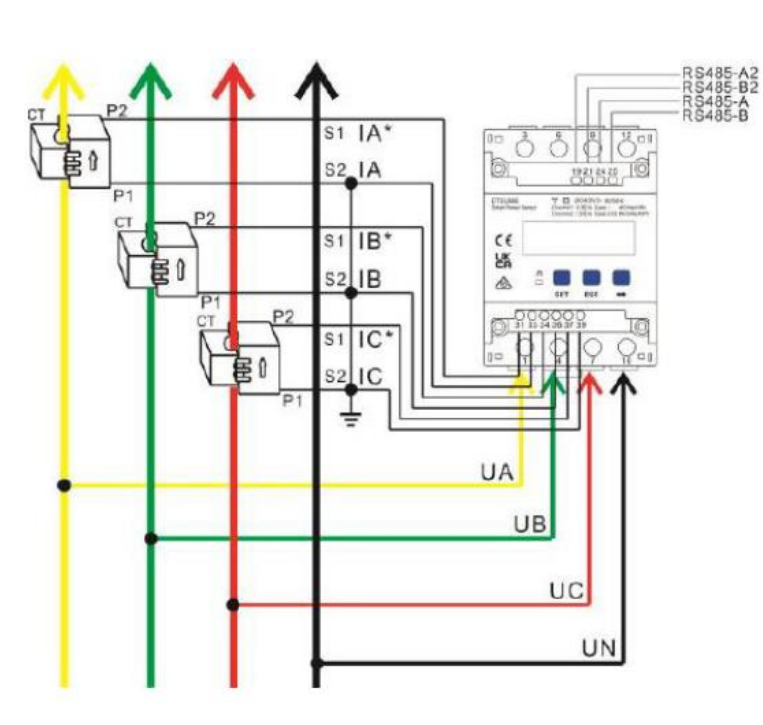

---Fim

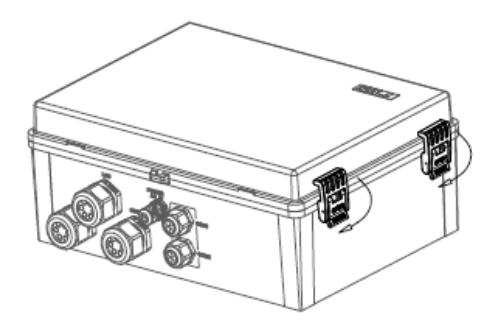

# **FUNCIONAMENTO** ATRAVÉS DA APLICAÇÃO

# **COLOCAÇÃO EM**

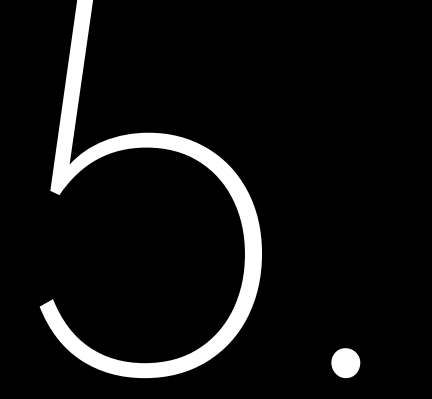

5.2. Início de sessão na aplicação Procedimento

1. Abra a aplicação e clique no ícone de três pontos 🚥 no canto superior direito.

2. Defina o idioma para Inglês e o nó de rede para nó estrangeiro.

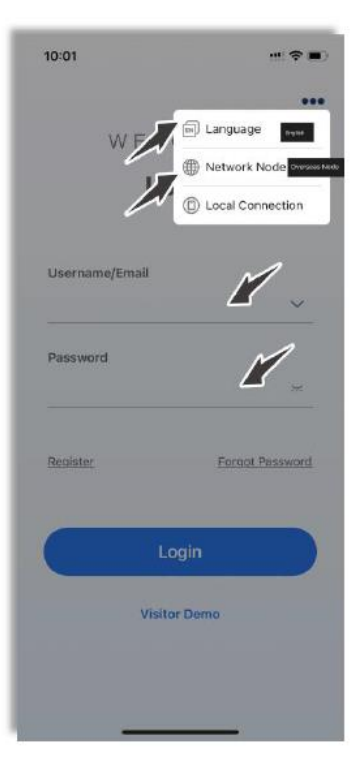

A aplicação Elekeeper pode ser utilizada para monitorização próxima e remota.Permite comunicação Bluetooth/4G ou Bluetooth/Wi-Fi com o dispositivo.

## 5.1. Transferência da aplicação Elekeeper

No seu telemóvel, pesquise "Elekeeper" na App store e transfira a aplicação.

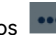

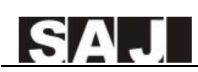

#### 3. Se ainda não tem uma conta, registe-se primeiro.

- a. Clique em **Registar**. Escolha se é proprietário, instalador ou distribuidor.
- b. Siga as instruções no ecrã para concluir o registo.
- 4. Utilize a conta e a palavra-passe para iniciar sessão na aplicação.

#### 5. Aceda à interface Servico e selecione Configuração remota.

6. Verifique se o Bluetooth está ativado no seu telemóvel. Clique em Bluetooth e, em seguida, em Seguinte.

## 5.3. Conclusão das Definições de inicialização

1. Escolha o seu EMS a partir da lista de dispositivos. Em seguida, clique em Inicialização.

| 11:09     |            | ati 56 🔳      |
|-----------|------------|---------------|
| <         | Bluetooth  |               |
| Pairable  | Devices    |               |
| 🛞 EMS:    | :01602     | >             |
| 🛞 Bluel   | Link:00003 | >             |
| 🚯 Micro   | 0:00481    | $\rightarrow$ |
| 🛞 Bluel   | Link:02146 | >             |
| 🛞 Bluel   | Link:11121 | >             |
| 🛞 Micro   | o:00549    | $\rightarrow$ |
| 🛞 Bluel   | Link:02966 | >             |
| 🛞 Bluel   | Link:05809 | >             |
| 🛞 Bluel   | Link:01575 | >             |
| (8) Micro | 0:00094    | >             |

2. Defina a ligação de rede.Em seguida, cligue em Guardar.

Exemplo:

09:49 all 46 🛃 Network Configuration < Connection Method Ethernet ~ DHCP (Dynamic Configuration) 10.10.10.222 IP Address Subnet Mask 255.255.255.0 GatewaylP 10.10.10.1 Network diagnosis Please select a connection method 4G Ethernet Cancel

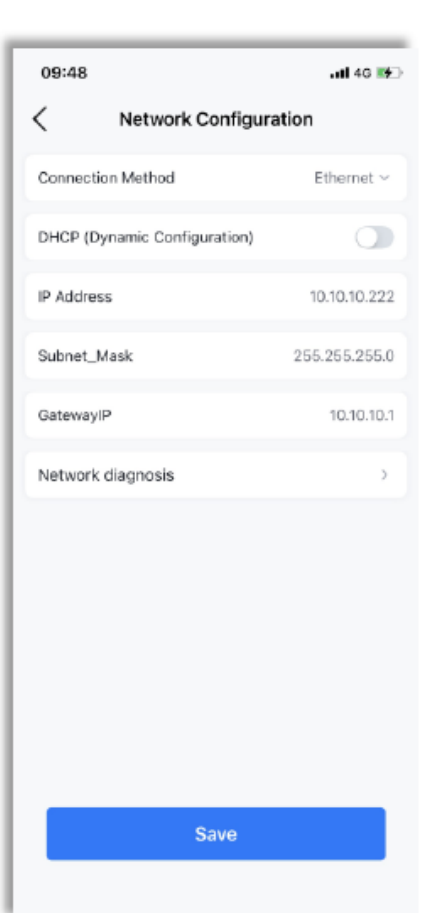

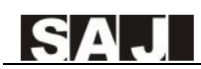

| 3. I | Depois de apare | cer a mensager | "Rede normal", | , clique em <b>Seguinte</b> . |
|------|-----------------|----------------|----------------|-------------------------------|
|------|-----------------|----------------|----------------|-------------------------------|

.iti 50 🔳 11:15 < Network Diagnosis 3 ((1)) .... ... EMS Router Server Network normal Previous Next

4. Adicione os dispositivos necessários para se ligar ao eManager.Em seguida, clique em Seguinte.

Exemplo:

| 11:16                           |                     | 111 5G 🔳                   |
|---------------------------------|---------------------|----------------------------|
| <                               | Add                 | device                     |
| Found the foll<br>automatically | owing connec<br>add | ted devices, click next to |
| OTSU6                           | 66                  | 4851DTSU6660000            |
| O HC-205                        | 5-K6T               | CHT6503G2320E0000          |
|                                 |                     |                            |
|                                 |                     |                            |
|                                 |                     |                            |
|                                 |                     |                            |
|                                 |                     |                            |
|                                 |                     |                            |
|                                 |                     |                            |
|                                 |                     |                            |
|                                 |                     |                            |
|                                 |                     |                            |
| Drow                            | ious                | Mout                       |

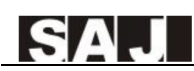

#### 5. Defina o tipo de ligação do medidor.Em seguida, clique em Seguinte.

Exemplo:

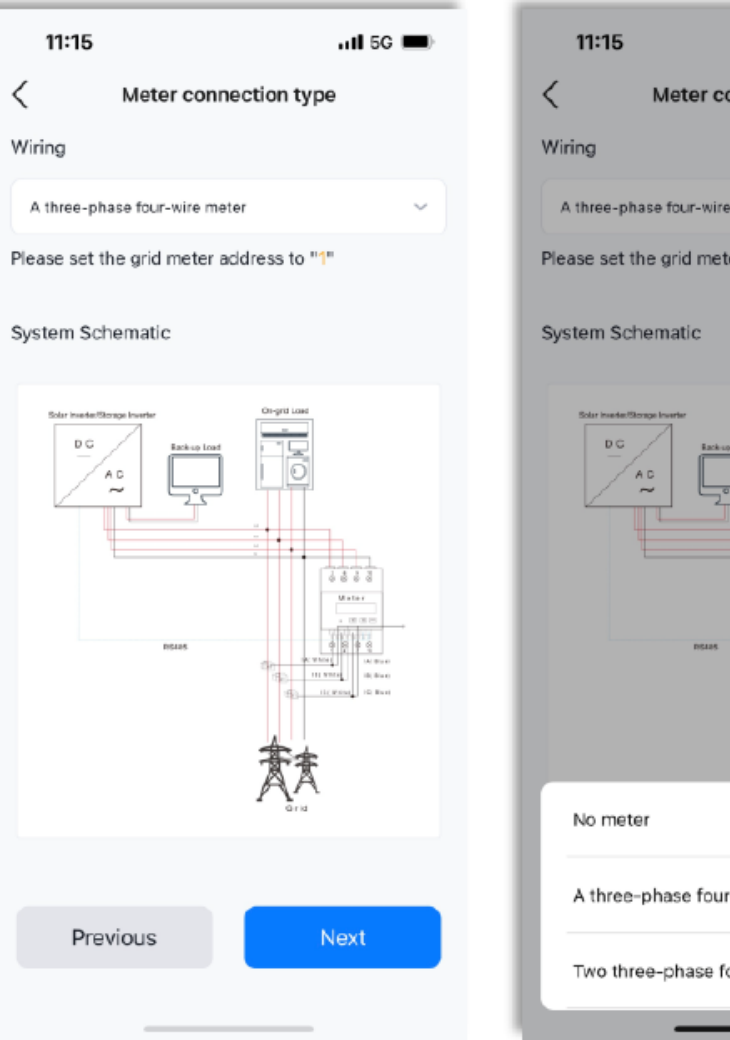

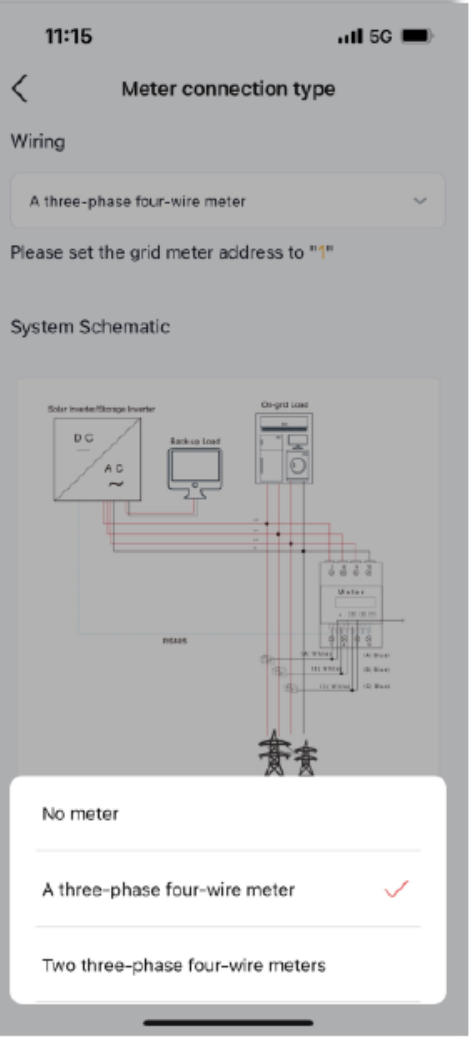

6. Defina a estratégia.Em seguida, clique em Seguinte.

Para definir uma nova estratégia, clique em modelo no canto superior direito.

Exemplo:

| 11:21        |          |                    | <b>il</b> 5G       |
|--------------|----------|--------------------|--------------------|
| <            | Strategy | Configuration      | ten                |
| Current Stra | ategy    | Peak cutt<br>valle | ing an<br>y fillin |
| Time strate  | дХ       | Ву                 | mont               |
| Month        |          | S                  | trateg             |
| Jan.         |          |                    | Tes                |
| Feb.         |          |                    | Tes                |
| Mar.         |          |                    | Tes                |
| Apr.         |          |                    | Tes                |
| Мау          |          |                    | Tes                |
| Jun.         |          |                    | Te                 |
| Jul.         |          |                    | Tes                |
| Aug.         |          |                    | Tes                |
| Sep.         |          |                    | Tes                |
| Oct.         |          |                    | Tea                |
| Prev         | /ious    | Ne                 | xt                 |

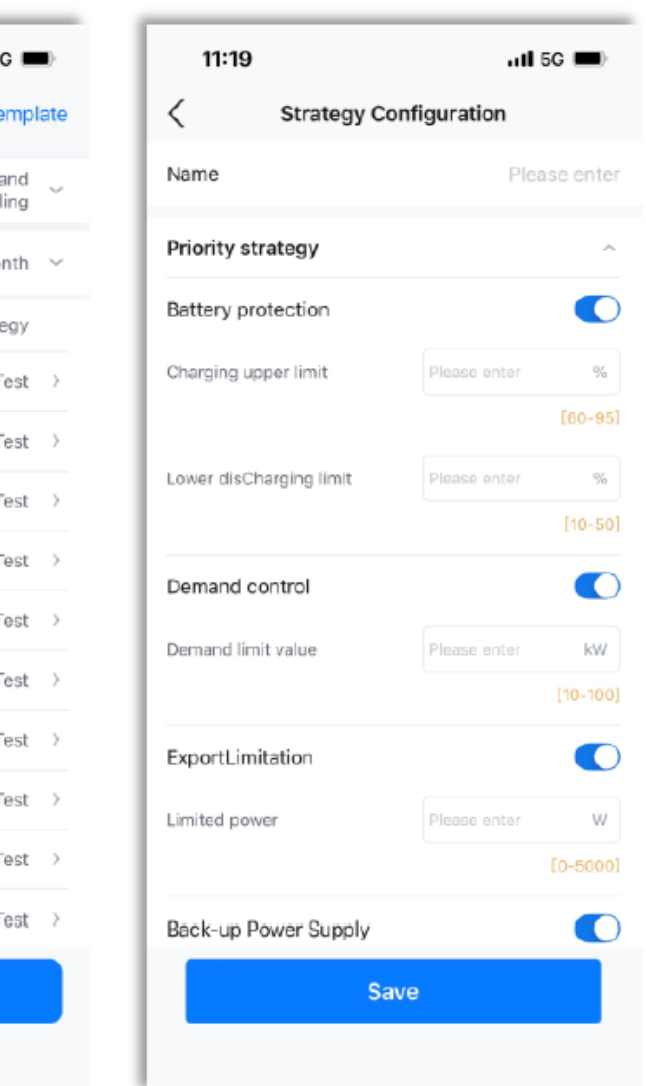

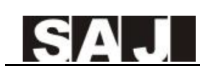

7. Selecione o seu país e defina a hora do dispositivo.Em seguida, clique em Seguinte.

#### Exemplo:

| 11:24                  | II 5G 🔳        |  |  |  |  |  |  |  |  |  |
|------------------------|----------------|--|--|--|--|--|--|--|--|--|
| Safety control         | onfiguration   |  |  |  |  |  |  |  |  |  |
| National Grid Standard |                |  |  |  |  |  |  |  |  |  |
| Country                |                |  |  |  |  |  |  |  |  |  |
| Australia              | ~              |  |  |  |  |  |  |  |  |  |
| Grid Compliance        |                |  |  |  |  |  |  |  |  |  |
| AS 4777                | ~ )            |  |  |  |  |  |  |  |  |  |
| Device time            |                |  |  |  |  |  |  |  |  |  |
| 2023-11-13 11:24:24    | Auto Time Sync |  |  |  |  |  |  |  |  |  |
|                        |                |  |  |  |  |  |  |  |  |  |
| Previous               | Next           |  |  |  |  |  |  |  |  |  |
|                        |                |  |  |  |  |  |  |  |  |  |

| 11:25                                    |                      | 1 5G 🔳 |
|------------------------------------------|----------------------|--------|
| <                                        | EMS                  |        |
| 8 eManager-C1                            | <b>m</b> =           | >      |
| Network Configurat                       | ion                  | >      |
| Directly connected<br>Added: 2 Not added | device<br>d: 0       | 2 >    |
| Wiring                                   |                      | >      |
| Safety configuration                     | n                    | >      |
| Strategy configurat<br>Demand            | ion/ExportLimitation | v >    |
| More configuration                       |                      | >      |
|                                          |                      |        |

8. Veja as informações do eManager que acabou de definir para se certificar de que todas as definições estão corretas.

- Para reiniciar o dispositivo, selecione Mais configurações > Reiniciar dispositivo.
- Para repor as definições de fábrica do dispositivo, selecione Mais configurações > Repor definições de fábrica.

| 11:26         |                    | utl 5G 🔳 |
|---------------|--------------------|----------|
| <             | More configuration |          |
| Restore Facto | ory Settings       | >        |
| Restart devic | e                  | >        |
|               |                    |          |
|               |                    |          |
|               |                    |          |
|               |                    |          |
|               |                    |          |
|               |                    |          |
|               |                    |          |
|               |                    |          |
|               |                    |          |
|               |                    |          |
|               |                    |          |

## 5.4. Configuração de outros dispositivos ligados ao eManager

Para configurar outros dispositivos ligados ao eManager, consulte o conteúdo da colocação em funcionamento nos respetivos manuais do utilizador.

## 5.5 Criação de uma instalação

Também é possível criar uma instalação através do portal Web do SAJ. Para obter detalhes, consulte o Capítulo 6 "CONFIGURAÇÕES PELA WEB".

1. No separador Gestão, clique 🕀 no ícone no canto superior direito.Selecione Criar instalação para mim.

| 09:22                                                      | #!?■                                        |
|------------------------------------------------------------|---------------------------------------------|
| Plant Inverter Battery                                     |                                             |
| Q Plant Name/Inverter SN/ID                                | $\Xi$ $\oplus$                              |
| All • Normal • Alarm<br>258814 44264 1005                  | <ul> <li>Offline</li> <li>203801</li> </ul> |
| Latest installation 🖕<br>date                              | ♡ 17€                                       |
| Contract Power: 0.0 Production Today: 0 Capacity: 10.0 Wyp | ♥ ***<br>8.0 kWh                            |
| Cfflins                                                    | ♥ •••                                       |
| Capacity: 7.1 kWp                                          |                                             |
| ● Offline<br>我 Celia <mark>þatist</mark> ≊                 | ♡ …                                         |
| Homo Management Service                                    | O<br>My                                     |

2. Efetue a leitura do código de barras SN na etigueta de energia ou introduza o SN manualmente. Clique 🕀 para adicionar o dispositivo. Em seguida, cligue em Passo seguinte.

Exemplo:

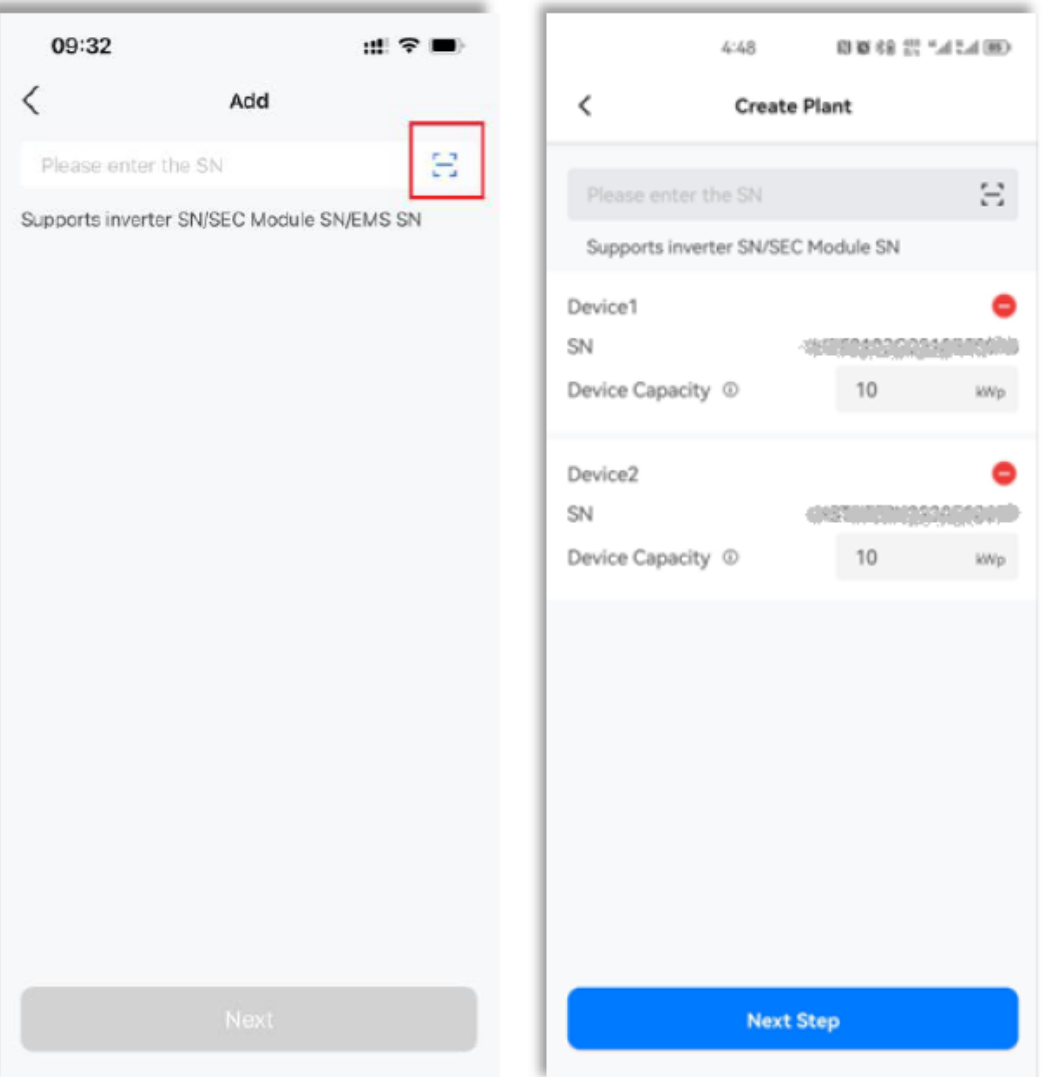

## SAJ

3. Configure as definições de instalação. Em seguida, clique em Criar instalação.

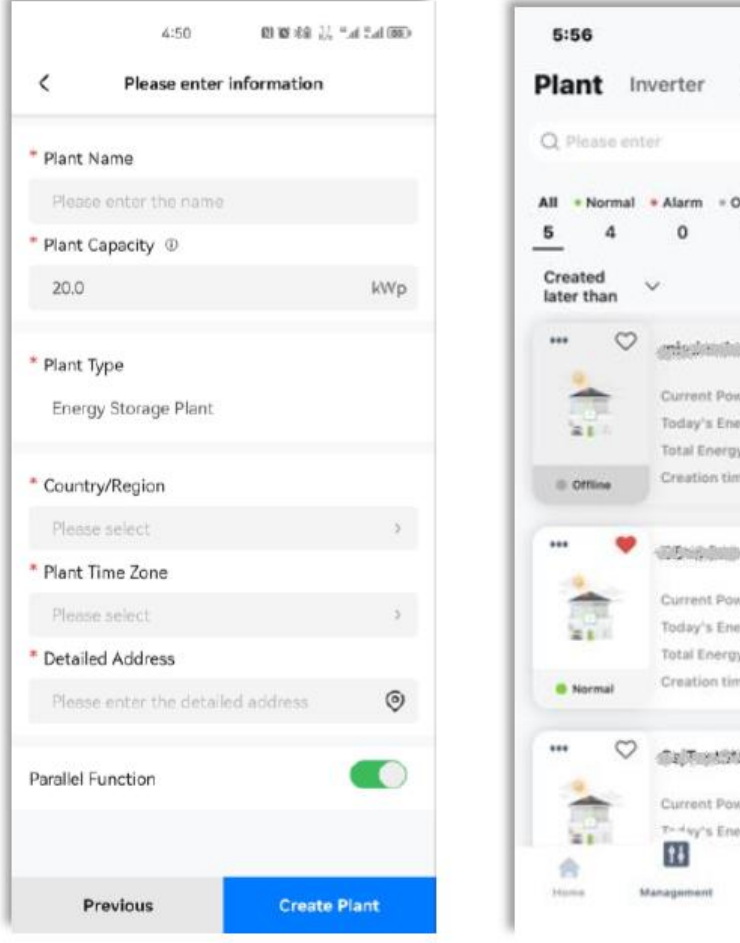

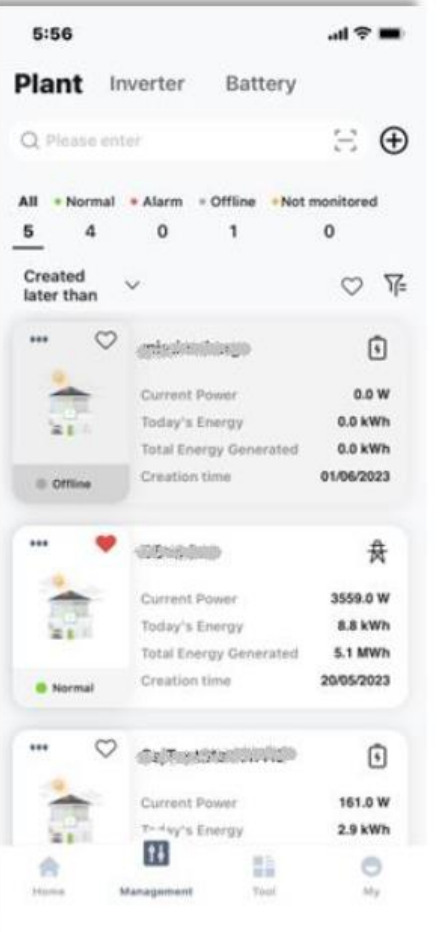

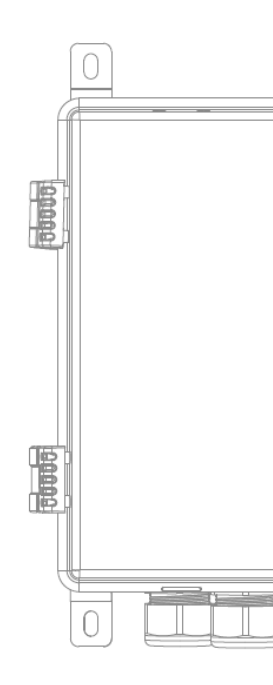

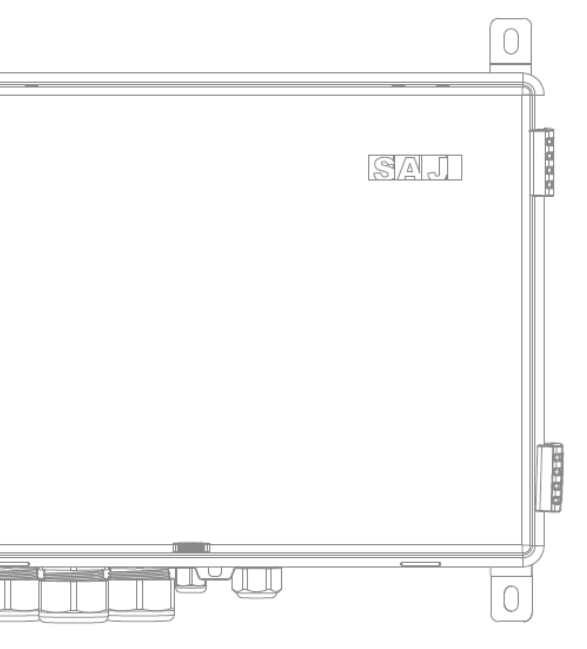

# CONFIGURAÇÕES **PELA WEB**

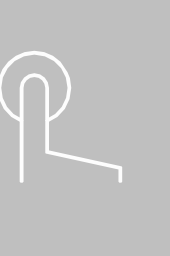

A plataforma Web do EMS inteligente multifunções eSAJ é um sistema de gestão de energia familiar inteligente capaz de monitorizar a produção de energia e as estatísticas de consumo.

A majoria das funções de configuração pode ser concluída na aplicação Elekeeper; no entanto, alguns dados, como o medidor inteligente, o sistema de ar-condicionado, a proteção contra incêndios e a curva de potência, só podem ser visualizados na plataforma Web.

## 6.1. Início de sessão na plataforma Web

- 1. Aceda a https://esai-home.sai-electric.com.
- 2. Para efetuar o primeiro início de sessão, registe-se primeiro.
  - a. Clique em Ainda não tem uma conta? Efetuar o resgisto agora.
  - b. Siga as instruções para concluir o registo.

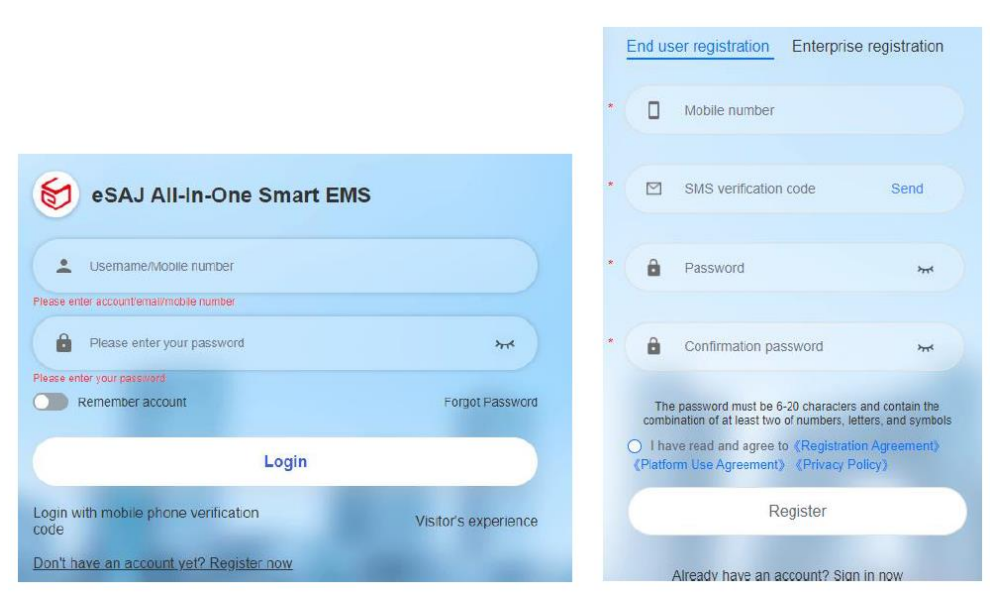

c. Utilize a conta e a palavra-passe para iniciar sessão na plataforma.

## 6.2. Criação de uma instalação

1. Na **página** Início, escolha **Monitorização > Instalaçãos** no painel de navegação à esquerda.Em seguida, clique em Adicionar instalação no canto superior direito.

| 😸 eSAJ All-In-One Sr         | hart EMS | <u>▲</u> sai ~ |                         |                                          |                          |                    |                       |                      | Switch to old platform |                      | English        | 👩 Tunkgem   |
|------------------------------|----------|----------------|-------------------------|------------------------------------------|--------------------------|--------------------|-----------------------|----------------------|------------------------|----------------------|----------------|-------------|
| G Home                       |          | Hama           | • X                     |                                          |                          |                    |                       |                      |                        |                      |                |             |
| Operations Analysis          |          | AL             | EWS                     |                                          | arch 😨                   |                    |                       |                      |                        |                      | Plant Transfer | Add a plant |
| Service                      |          | Add 1          | s favorites © Office(5) | <ul> <li>Alarm(0)</li> <li>No</li> </ul> | rmal(1) @ Unmonitored(0) |                    |                       |                      |                        |                      |                |             |
| Flatts                       |          | Status         | Plant Name              | Plant Type                               | Power 1                  | Production Today 1 | Lifetime Production 2 | Installed capacity 3 | Creation time 1        | Owner                |                | Operation @ |
| Devices                      | -        |                | EMS                     | Energy Storage                           | 11794 W                  | 21.3 KM/h          | 15 10.5 kWh           | to anyp              | 2023-11-11 15:22:24    | lanan <sup>60</sup>  |                | ΩAI         |
| Alarms                       |          |                |                         | Energy Storage                           | o w                      | 0 8005             | © köllihi             | 50 kwp               | 2023-10-09 16 38:55    | 1910                 |                | \$ A 1      |
| Al Saving                    |          |                |                         | Energy Storage                           | o.w                      | 0.859h             | O MWH                 | 3 kWp                | 2023-08-31 11:37:34    | learne <sup>10</sup> |                | ☆ A I       |
| E Report                     |          |                | -                       | Energy Storage                           | 0 W 0                    | 0 kWh              | 0 kom                 | 50 kmp               | 2023-08-29-08-48-07    | 1                    |                | 立 A I       |
| <ul> <li>Settings</li> </ul> |          |                |                         | Energy Starage                           | o.w.                     | 0 kWh              | 344.8 kWh             | 100 k0/kp            | 2023-06-28 20 27 08    | 110                  |                | * A 1       |
|                              |          |                |                         | Energy Storage                           | S W                      | D kSMh             | 0 k00h                | 12 MVp               | 2023-06-23 15 16 26    | 5                    |                | ☆ A I       |
|                              |          |                |                         |                                          |                          | Totaré c 🗖         | ) Getti 1 10          | page                 |                        |                      |                |             |

2. Na janela Criar instalação exibida, siga as instruções no ecrã.

a. No painel Adicionar um dispositivo, introduza o SN do dispositivo e clique em Adicionar.

| Create Plant |       |     | × |
|--------------|-------|-----|---|
| Add a device |       |     |   |
| Plant Info   | M5530 | Add |   |
| Alarm push   |       |     |   |
| Report       |       |     |   |

Para o inversor, introduza a capacidade do dispositivo.

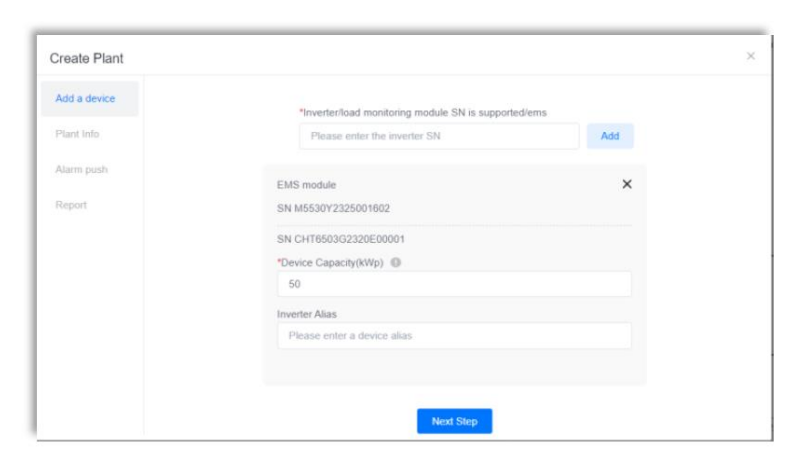

b. No painel **Informações da instalação**, introduza o nome e a longitude da instalação e defina a **Província/Região** autónoma/Município de acordo com as suas necessidades.Em seguida, configure os detalhes da instalação, como o endereço, o tipo e a capacidade.

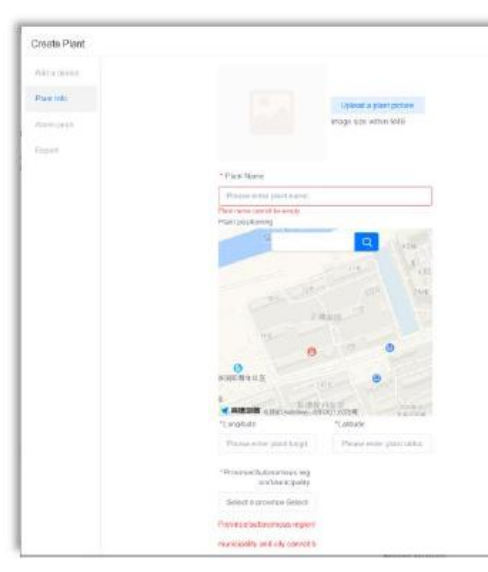

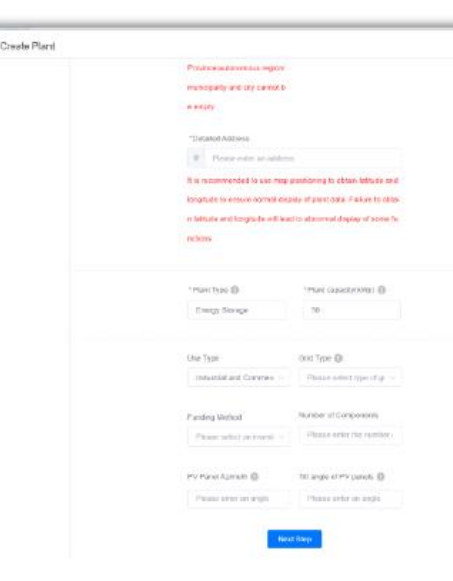

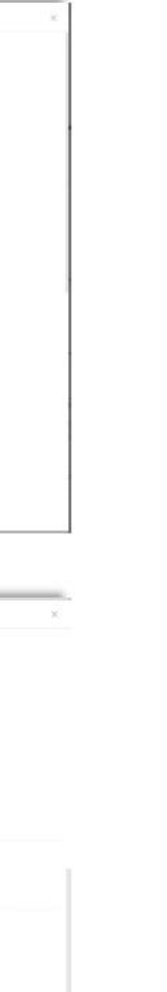

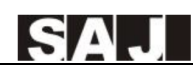

c. No painel de Acionamento de alarmes, ative a funcão Acionamento de alarmes. Configure o nível de alarme, o canal de acionamento e os utilizadores de acionamento (até 5 utilizadores). Em seguida, clique em Passo seguinte.

| reate Plant |                            | × |
|-------------|----------------------------|---|
| dd a device | Alarm push 🗾               |   |
| lant Info   | Alarm level                |   |
| larm push   | General Important Urgent   |   |
| eport       | Push channel               |   |
|             | Push users (Up to 5 users) |   |
|             |                            |   |
|             | No data                    |   |
|             |                            |   |
|             | Next Step                  |   |

d. No painel Relatório, defina o endereço de e-mail para receber relatórios e alarmes da instalação. Em seguida, clique em Criação concluída para terminar o processo de criação da instalação.

| Create Plant |                                                     |  |
|--------------|-----------------------------------------------------|--|
| Add a device | Plant report/Alarm receiving email address setting  |  |
| Plant Info   | Add an email address Add up to five email addresses |  |
| Varm push    | Creation is complete                                |  |
| Report       |                                                     |  |
|              |                                                     |  |
|              |                                                     |  |
|              |                                                     |  |
|              |                                                     |  |
|              |                                                     |  |
|              |                                                     |  |
|              |                                                     |  |
|              |                                                     |  |
|              |                                                     |  |

## 6.3. Visualização das estatísticas da instalação

1. Na página Início, escolha Monitorização > Instalaçãos no painel de navegação à esquerda.

Procure o nome da sua instalação e clique em **Procurar**. Em seguida, clique na instalação pretendida,

| 🗑 eSAJ All-In-One Sm       | art EMS | 📥 saj 🗸   |                           |                  |         |                    |
|----------------------------|---------|-----------|---------------------------|------------------|---------|--------------------|
| 🗇 Hase                     |         | H0100 910 | nia X                     |                  |         |                    |
| Operations Analysis        |         | AI        | ~ EV8                     | - 5e a           | an Se   |                    |
| Si Service                 | ~       |           |                           | ( ) ) (          |         |                    |
| Silantoring                | ~       | * Adds    | e favorites III Offined5) | Alamidi     Norm | el(1)   |                    |
| Plants                     |         | Bietus    | Plant Name                | Plant Type       | Power 0 | Production Today 🗄 |
| Devices                    | _       | •         | EMB                       | Energy Blorage   | 11704 W | 21.3 KWh           |
| Marris                     |         |           | La presentacione          | Energy Storage   | D.M.    | 0 kWh              |
| 🗈 til Saving               | ×       |           |                           | Energy Storage   | 0 W 0   | 0.600              |
| [*] Report                 | Ť       |           | 200 (000)000              | Encopy Biorage   | 0.14    | 0 hMih             |
| <ul> <li>Svikep</li> </ul> |         |           |                           | Energy Storage   | D.M.    | 0 kWh              |
|                            |         |           | F. GEOGRAPHIA             | Energy Storage   | e W     | 0.800              |
|                            |         |           |                           |                  |         | 1000 B - C 1       |

2. Veja as estatísticas da instalação.

•

- nas seguintes áreas:
  - rede, o inversor, as cargas e as baterias.
  - a hora de criação.
  - dados em formato Excel
- visualizar a energia por mês, trimestre ou ano.
- Clima da instalação: mostra o cliema atual na sua área local.

|                     |                      | Switch in old platform | • • • | \varTheta 💮 English | <ul> <li>immedia</li> </ul> |
|---------------------|----------------------|------------------------|-------|---------------------|-----------------------------|
|                     |                      |                        |       |                     |                             |
|                     |                      |                        |       | Plant Therefore     | Adapter                     |
|                     |                      |                        |       |                     |                             |
| Istime Production 2 | Installed capacity 🖗 | Creation time 0        | Owner |                     | Operation 🔮                 |
| itit 5 k.Wh         | 58 kMp               | 2023-11-11 15:22:24    | L     |                     | 合名 1                        |
| even                | 50 k/kg              | 2023-10-00 10:38-55    | t     |                     | 4 A 1                       |
| cum                 | s awp                | 2023-08-51 11:57 54    | L     |                     | \$\$ 8 I                    |
| With                | 50 k/Hp              | 2023-08-29 08 48 07    | 1     |                     | ά A I                       |
| 4.5 KWN             | 100 KMp              | 2023-00-20 20:27 00    | t     |                     | 🔹 A. E.                     |
| cush:               | 13 639               | 2023.08.25 15 18:25    | P     |                     | 슈우티                         |
| G010 1 184pa        | н                    |                        |       |                     |                             |

Na página Visão geral, pode ver os dados atuais de produção, consumo, importação, exportação, carregamento e descarregamento. Entretanto, pode deslocar-se para baixo para verificar mais informações

Visão geral da energia: fornece um diagrama de ligação dinâmico entre os painéis fotovoltaicos, a

Informação da instalação: apresenta o endereço da instalação, o nome do proprietário, a capacidade e

Análise de energia: pode visualizar a produção e o consumo de energia elétrica por dia, semana, mês, ano ou no total.Além disso, pode clicar em Exportar no canto direito desta área para visualizar os

Comparação de energia: pode selecionar diferentes tipos de energia a partir da lista suspensa para

Contribuição social: fornece as estatísticas de redução de emissões de CO2 e de poupança de carvão padrão e converte a poupança em contribuições de árvores plantadas.

| GAJ AI | In One Smart EMS   A sol ~                                       |                                                           |                                                        |                                                               | Burlich to old platform                              |                                                                                                    |
|--------|------------------------------------------------------------------|-----------------------------------------------------------|--------------------------------------------------------|---------------------------------------------------------------|------------------------------------------------------|----------------------------------------------------------------------------------------------------|
| B      | NB O                                                             |                                                           |                                                        |                                                               |                                                      | 87 (antropiced 382) 11:10 11:2                                                                                                    |
|        | Telefor production<br>21.3 unto<br>United Production<br>150 unto | Today's conception<br>© some<br>Toda/Conception<br>E conc | Import Inday<br>174,72 ann<br>Traid Taylor<br>5,79 ann | Report Maky<br>27.56 units<br>Tablicangen unity<br>1.85 store | Tadath charge<br>92.64 can<br>Tanà charge<br>245 can | Tableri Barkege<br>44, đj. vitit<br>Table Barkege<br>±14 militis                                                                                     |
| 6      | nargy overview                                                   | 54                                                        | 500 11.29 MR                                           | 11.50 kW                                                      | Tory for                                             | Plat his Unit >                                                                                                    |
|        |                                                                  |                                                           |                                                        | soor on                                                       |                                                      | Plant address <u>devent of Constanting</u><br>Constant <sup>1</sup><br>Plant sciences<br>Plant sciences by SNAME<br>Constant two 2024 AL 40 KE 32 24 |
|        |                                                                  |                                                           |                                                        | -                                                             |                                                      |                                                                                                    |
| ь      | nergy analysis                                                   |                                                           |                                                        | 3                                                             | C 2013-01-05 ->                                      | Day Week March New Total [SEcon                                                                                                    |

• Na página Dispositivo, pode ver as estatísticas do EMS, do Inversor, da bateria, do sistema de ar-condicionado e da proteção contra incêndios.

| 8.0 | U AlHn-One Smart EMS   ⊥ wj ∨                                                                          |                   |          | Stuit            | a a adquistance 🔸 🖬 🔲 💮 🕥 🛙 | ngen 🔄 🛞 駴                          |
|-----|----------------------------------------------------------------------------------------------------|-------------------|----------|------------------|-----------------------------|-------------------------------------|
|     | Nana Para x Lm +                                                                                       |                   |          |                  |                             |                                     |
| ۰   | EMS O                                                                                                  |                   |          |                  |                             | († 1. au aparatzez et en 11. 22. 11 |
|     | Overview Device Alarm                                                                                  |                   |          |                  |                             |                                     |
| 8   | Invester Salary At conditioning The policition                                                         |                   |          |                  |                             |                                     |
| 8   | Office(I)     Alam(I)     Norma(I)     Norma(I)     Norma(I)     Norma(I)     Norma(I)     Inverter SN | Starth            |          |                  |                             |                                     |
| •   | Status SN Type                                                                                         | Device model      | Power    | Production Teday | Lifetime Production         | Operation D                         |
|     | Crighteenteenteel     Storage inventor                                                                 | CH2-58H-78        | 11734 14 | 21.0 kWh         | 10.10.5 kmh                 | 2 1                                 |
|     |                                                                                                    | Teal I < T > Gete | 1 Wyop   |                  |                             |                                     |

- Na página **Alarme**, pode ver os detalhes do alarme por gravidade ou estado.
  - Por gravidade: Alarme de emergência > Alarme importante > Alarme geral
  - Por estado:

| SAJ All-In-One | e Smart EMS   👗 saj 🗸                   |                                   |             |                       | Switch to old platform | English 🗸 🙆 🎆                     |
|----------------|-----------------------------------------|-----------------------------------|-------------|-----------------------|------------------------|-----------------------------------|
| Home Plan      | nts × EMS ×                             |                                   |             |                       |                        |                                   |
| EMS 🥏          |                                         |                                   |             |                       |                        | 2 Last updated 2023-11-15 11:32.0 |
| Overview       | Device Alarm                            |                                   |             |                       |                        |                                   |
| Open           | Closed                                  |                                   |             |                       |                        |                                   |
| Inverter       | SN Please enter alarm nam V             | 2023-11-02 To 2023-11-15 🔠 Search | Reset       |                       |                        | Export report                     |
| • Emer         | rgency alarm (0)   Important alarm (14) | General alarm (0)                 |             |                       |                        |                                   |
| Status         | Alarm name                              | Inverter SN                       | Alarm plant | Alarm occurrence time | Alarm recovery time    | Operation 🖶                       |
| •              | Battery Open Circuit Fault              | (Teachington Through I)           | EMS         | 2023-11-09 18:55:27   | 2023-11-09 19:53:56    | ۵                                 |
| •              | Battery Open Circuit Fault              |                                   | EMS         | 2023-11-09 17:12:40   | 2023-11-09 17:20:16    | ۵                                 |
| •              | Low Battery Discharge Voltage Fault     |                                   | EMS         | 2023-11-09 17:12:21   | 2023-11-09 17:12:40    | ۵                                 |
| •              | Battery Open Circuit Fault              |                                   | EMS         | 2023-11-09 17:04:19   | 2023-11-09 17:11:09    |                                   |
| •              | Low Battery Discharge Voltage Fault     | CHEMIN CONTRACTOR                 | EMS         | 2023-11-09 17:03:59   | 2023-11-09 17:04:19    |                                   |
| •              | Battery Open Circuit Fault              | CHENTRALINGTON                    | EMS         | 2023-11-09 16:41:27   | 2023-11-09 16:56:40    |                                   |
| •              | Low Battery Discharge Voltage Fault     | Characteristic                    | EMS         | 2023-11-09 16:40:59   | 2023-11-09 16:41:27    | ۵                                 |
| •              | Battery Open Circuit Fault              | (COLUMN COLUMN COLUMN             | EMS         | 2023-11-08 18:26:37   | 2023-11-08 18:48:10    | ۵                                 |
| •              | Low Battery Discharge Voltage Fault     | CESATIVESATIVESATI                | EMS         | 2023-11-08 18:25:53   | 2023-11-08 18:26:37    | ۵                                 |
| •              | Battery Open Circuit Fault              |                                   | EMS         | 2023-11-08 16:57:21   | 2023-11-08 16:57:47    | ۵                                 |

• Aberto: alarme atual

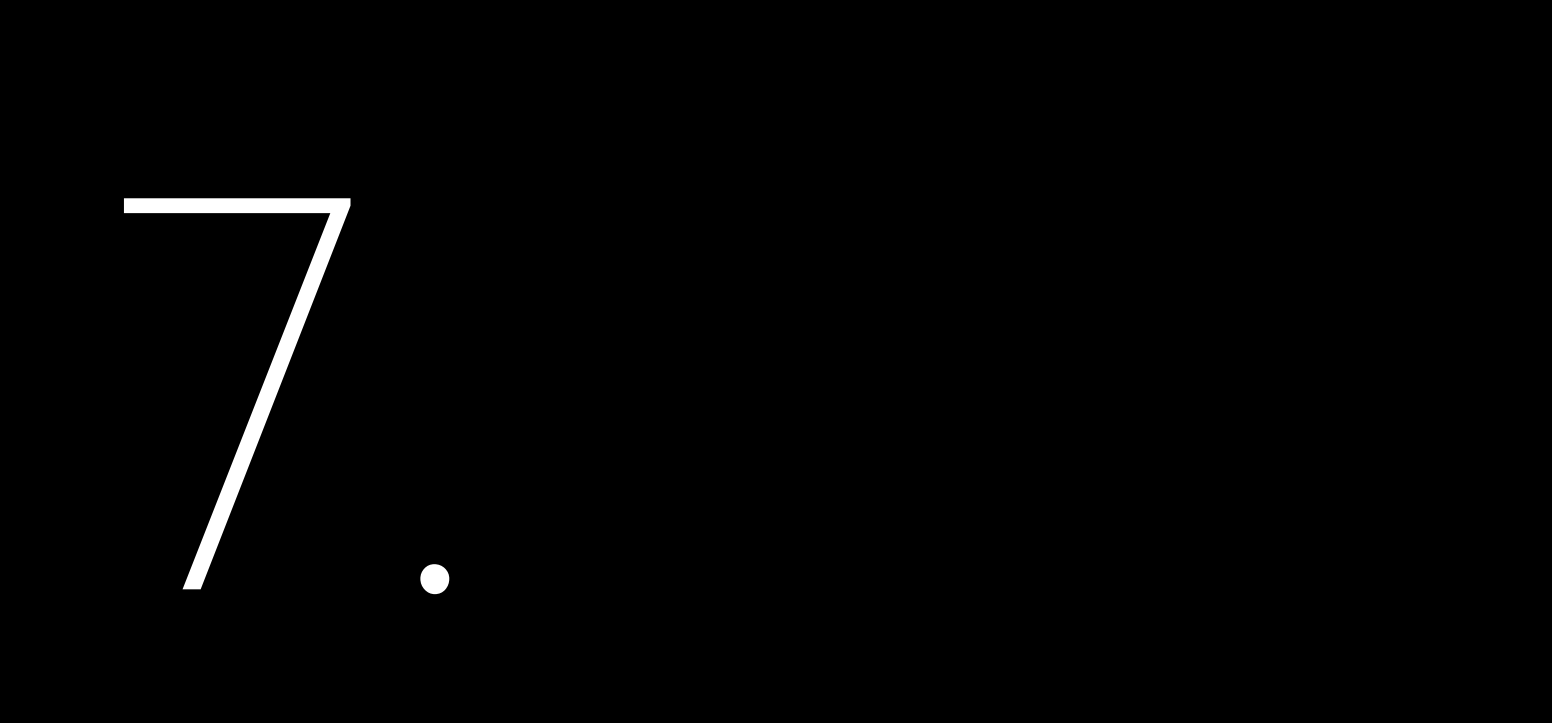

# **OPERAÇÕES POR LAN** (EXTREMIDADE PRÓXIMA)

Nesta Web local, os dados do dispositivo em tempo real serão atualizados de dois em dois segundos.

## 7.1 Ligação do EMS ao computador

#### Procedimento

1. Prepare um cabo RJ45.

2. Abra a caixa do SEM

3. Lique uma extremidade do cabo a uma das seguintes portas no SEM.

- •
- ٠

4. Lique a outra extremidade do cabo ao computador.

---Fim

## 7.2. Início de sessão na Web local

1. Abra o computador, defina o endereco IP, a máscara de sub-rede e a gateway predefinida.

de rede avançadas no painel à direita.

| ~   | Settings                            |     |                                                                       |
|-----|-------------------------------------|-----|-----------------------------------------------------------------------|
|     | Mana                                | Net | work & internet                                                       |
| Fin | d a setting Q                       | Ģ   | Ethernet<br>Authentication, IP and DNS settings, metered netwo        |
|     | Home<br>System                      | ٢   | VPN<br>Add, connect, manage                                           |
| 0   | Bluetooth & devices                 | 010 | Mobile hotspot<br>Share your internet connection                      |
| /   | Personalization                     | 2   | Airplane mode<br>Stop wireless communication                          |
| :   | Apps                                | 2   | Proxy<br>Proxy server for Wi-Fi and Ethernet connections              |
| 3   | Time & language<br>Gaming           | Ĝ   | Dial-up<br>Set up a dial-up internet connection                       |
| *   | Accessibility<br>Privacy & security | 2   | Advanced network settings<br>View all network adapters, network reset |
| 3   | Windows Update                      |     |                                                                       |

Porta Ethernet no interruptor. Para localizar o interruptor, consulte a secção 2.6 "Estrutura interna".

Porta NET2 no módulo eManager-C1-1.Para localizar a porta NET2, consulte a secção 2.7.1 "Vista frontal".

a. Em Definições, selecione Rede e Internet no painel de navegação esquerdo e, em seguida, selecione Definições

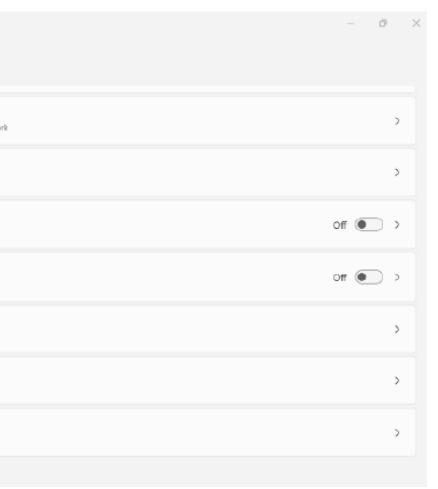

- b. Selecione a rede Ethernet.Localize Mais opções de adaptador e clique em Editar.
- c. Na caixa de diálogo exibida, selecione a versão do protocolo de Internet e clique em Propriedades.
- d. Na caixa de diálogo exibida, selecione Utilizar o seguinte endereço IP e definida da seguinte forma.

| • Use the following IP address: |                     |
|---------------------------------|---------------------|
| IP address:                     | 192 . 168 . 1 . 110 |
| S <u>u</u> bnet mask:           | 255 . 255 . 255 . 0 |
| Default gateway:                | 192.168.1.1         |

2. Abra o navegador e introduza o endereço IP seguinte na barra de endereços.

Dependendo da porta do SEM utilizada para a ligação, os endereços IP variam:

- Porta Ethernet no interruptor: 192.168.1.136
- NET2 no módulo de controlo do SEM: 192.168.2.136

3. Utilize a conta sajComm e a palavra-passe 080808 para iniciar sessão.

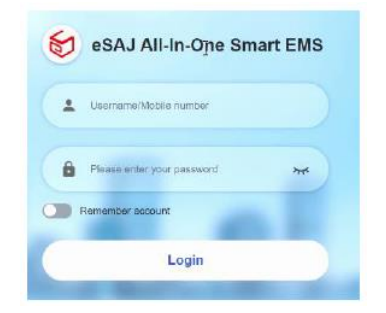

4. (Recomendado) Para alterar a palavra-passe, clique no nome da conta **sajComm** no canto superior direito e selecione **Centro pessoal**. Em seguida, siga as instruções no ecrã para definir uma palavra-passe nova.

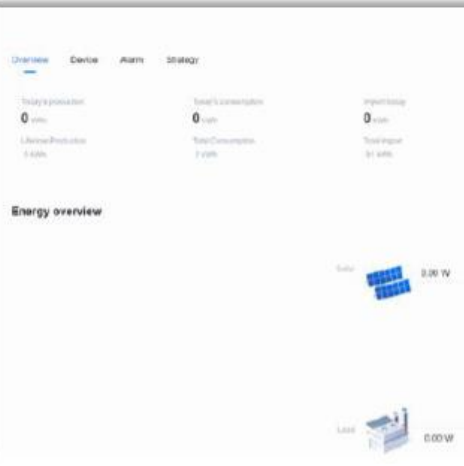

## 7.3. Visualização das informações do dispositivo

1. Para ver as informações do **dispositivo**, clique no separador Dispositivo e selecione o dispositivo necessário na lista do lado esquerdo.

| Overview Device Alan | n Grutegy                 |
|----------------------|---------------------------|
| Criveran Criveran    | Davis Info Real-time data |
| Electric mater       | Notel                     |
| C Las                | 3N .                      |
|                      | PC .                      |
|                      | Hamiltonikii Werneri Nie  |
|                      | Software Secure No.       |
|                      | LAT P                     |
|                      | CAUTY Mande               |
|                      | LART Geo                  |
|                      | LAN1 ONL                  |
|                      | LAN2 IP                   |
|                      |                           |

|                                                    | Tigan                                               | o saconn v<br>tito<br>Pesara venter a                         |
|----------------------------------------------------|-----------------------------------------------------|---------------------------------------------------------------|
| Experiments<br>O were<br>This experiments<br>dense | transpondanja<br>O vrstv<br>Total divega<br>V konti | Gips out 4<br>Train: 4<br>O salar:<br>That thereage<br>4 1775 |
| 書具                                                 |                                                     | Sinthey schedules 3                                           |
| 1721W                                              | Bellery<br>SOC: 0%                                  |                                                               |

|                              | English | 🚫 ықсаня |  |
|------------------------------|---------|----------|--|
|                              |         |          |  |
| eManage-C1                   |         |          |  |
| M5530L232500x849             |         |          |  |
| 100                          |         |          |  |
| 192.150.1.136                |         |          |  |
| 255 255 255 0                |         |          |  |
| 192.158.1.1<br>8.8.8.8       |         |          |  |
| 102.104.2.136                |         |          |  |
| 255 255 255.0<br>192 198.2.1 |         |          |  |
| 0000                         |         |          |  |

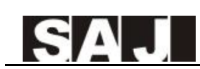

2. Para verificar os alarmes comunicados, clique no separador Dispositivo para visualizá-los em estados diferentes.

- Aberto: alarme atual
- Fechado: histórico de alarmes

| ſ | ← C () localhest.9919/index              |                    |                      |           | P       | A <sup>h</sup> | Ŷ | Φ | ņ      | ¢    | <b>%</b> | - 6 | 0 |
|---|------------------------------------------|--------------------|----------------------|-----------|---------|----------------|---|---|--------|------|----------|-----|---|
| l |                                          |                    |                      | Ergish    |         |                |   | 0 | sajico | mm ~ |          |     | 0 |
| l | Oveniew Device Alam Strategy Open Closed |                    |                      |           |         |                |   |   |        |      |          |     | • |
| l | Alarm name                               | Inverter SN        | Alam occurrence time | Alarm upd | ate tim | e 0            |   |   |        |      |          |     |   |
| l | BMS Lost. Com Warn                       | CHV6503G2320ED0001 | 2023-11-15-08:27:01  |           |         |                |   |   |        |      |          |     |   |
| l |                                          | Total 1 10/page -  | 1 Colo 1             |           |         |                |   |   |        |      |          |     |   |

3. Para visualizar e configurar a estratégia, clique no separador Estratégia.

- Estratégia local. Visualizar a estratégia atual.
- **Configurar a estratégia.** Modificar a estratégia.
- Modelo de estratégia. Criar uma nova estratégia.

| eview Device Alar                                                                                                    | m Sintegi                                                                                                    |                 |                                                                                                    |                         | English        | C sajčonn v           |
|----------------------------------------------------------------------------------------------------|----------------------------------------------------------------------------------------------------|-----------------|----------------------------------------------------------------------------------------------------|-------------------------|----------------|-----------------------|
| Peak shaving                                                                                                    | and valley filling                                                                                                    |                 |                                                                                                    |                         |                | Configure strangy     |
|                                                                                                    |                                                                                                    |                 |                                                                                                    | •                       |                | < 2023-11 )           |
| Settler                                                                                                    | Monaay                                                                                                    | Terriday        | wechenday                                                                                                    | Thursday                | Finan          | 54,200                |
| 29                                                                                                    | 30                                                                                                    | 31              | 1<br>USMANDIDHEP                                                                                                | 2<br>  393396-725523630 | i<br>stanenais | 4<br>Nichidhathai     |
| 6                                                                                                    |                                                                                                    | 7               |                                                                                                    | 9                       | 10             | 11                    |
| arrestered to                                                                                                    | Pacarantala                                                                                                    | MALANDENNO      | No. of the second second second second second second second second second second second second second second se | MARINERISIO             | STREET         | MARINES               |
| 12                                                                                                    | 13                                                                                                    | 1.4             | 0                                                                                                    | 16                      | 17             | 18                    |
| 2014EDFINEHERE                                                                                                    | THERE AND A DESCRIPTION OF A DESCRIPTION OF A DESCRIPTION | PHCASIDISMO-    | Distant and the second second                                                                                   | Augaistication          | States and a   | MICHARDS              |
| 18                                                                                                    | 20                                                                                                    | 21              | 22                                                                                                    | 20                      | 24             | 25                    |
| TELLENINGER                                                                                                    | 9(619/3010(0)                                                                                                    | Mademandologist | Philacanana and                                                                                                 | mannessas               | 2962570408802  | 19(2)(19)(19)(19)(19) |
| 26                                                                                                    | 27                                                                                                    | 28              | 29                                                                                                    | 30                      | 1              | 2                     |
| ( and an and a second second s | Ser Tomas                                                                                                    | Michellenan     | ACCOMPRETER                                                                                                    | alitananana.            |                |                       |
| 3                                                                                                    | 4                                                                                                    | 5               |                                                                                                    |                         |                |                       |

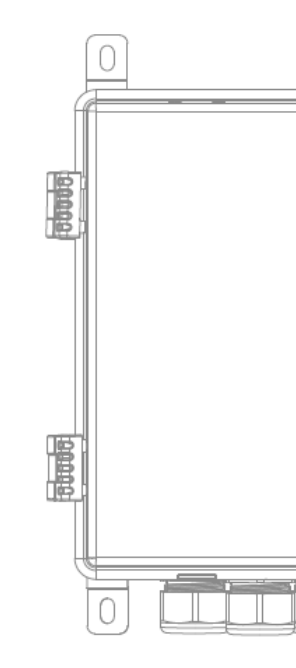

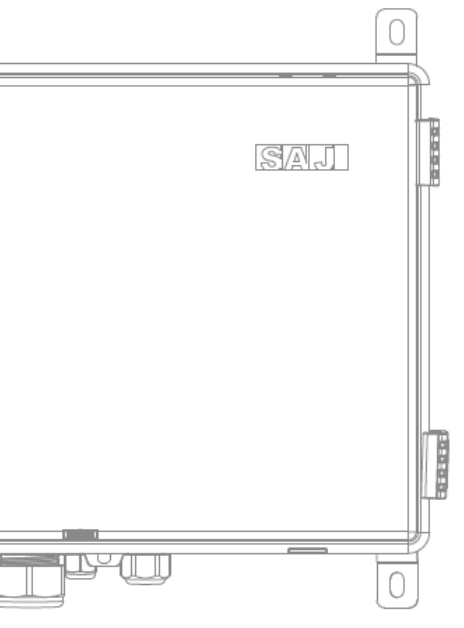

# **ANEXO**

## 8.1 Reciclagem e eliminação

Este dispositivo não deve ser eliminado juntamente com o lixo doméstico.

O dispositivo que atingiu o fim da sua vida útil não tem de ser devolvido ao seu revendedor; em vez disso, deve ser eliminado por uma instalação de recolha e reciclagem aprovada na sua área.

## 8.2. Transporte

Tenha cuidado com o transporte e armazenamento do produto.

8.3. Garantia

Verificar as condições e os termos da garantia do produto no website da SAJ: https://www.saj-electric.com/

## 8.4. Contacto com o Suporte

Guangzhou Sanjing Electric Co., Ltd.

Address: SAJ Innovation Park, No.9, Lizhishan Road, Guangzhou Science City, Guangdong, R.P.China. Código postal: 510663 Website: https://www.saj-electric.com/

#### Assistência técnica e reparação

Tel: +86 20 6660 8588 Fax: +86 206660 8589 E-mail: service@saj-electric.com

Vendas internacionais

Tel: 86-20-66608618/66608619/66608588/66600086 Fax: 020-66608589 E-mail: info@saj-electric.com

China Sales

Tel: 020-66600058/66608588 Fax: 020-66608589

## 8.5. Marca comercial

SAJ é a marca commercial da Sanjing.

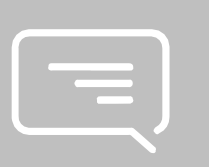